# O 3 5 1 ⊃ 1 ∧ N<sup>™</sup> CONTROL SYSTEMS

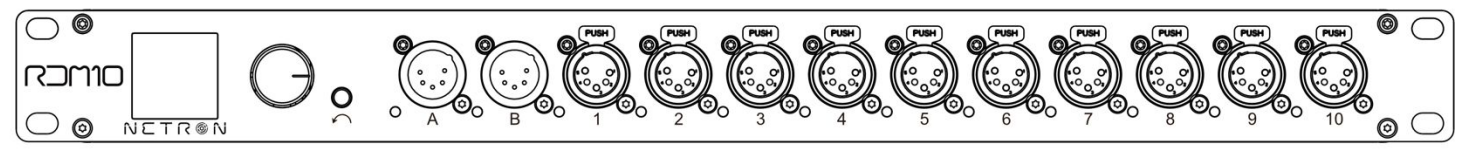

 $\square \square \square \square$ 

# NETR®N User Guide

©2020 OBSIDIAN CONTROL SYSTEMS all rights reserved. Information, specifications, diagrams, images, and instructions herein are subject to change without notice. Obsidian Control Systems logo and identifying product names and numbers herein are trademarks of ADJ PRODUCTS LLC. Copyright protection claimed includes all forms and matters of copyrightable materials and information now allowed by statutory or judicial law or hereinafter granted. Product names used in this document may be trademarks or registered trademarks of their respective companies and are hereby acknowledged. All non – ADJ brands and product names are trademarks or registered trademarks of their respective companies.

**OBSIDIAN CONTROL SYSTEMS** and all affiliated companies hereby disclaim any and all liabilities for property, equipment, building, and electrical damages, injuries to any persons, and direct or indirect economic loss associated with the use or reliance of any information contained within this document, and/or as a result of the improper, unsafe, insufficient and negligent assembly, installation, rigging, and operation of this product.

#### **OBSIDIAN CONTROL SYSTEMS B.V.**

Junostraat 2 | 6468 EW Kerkrade, The Netherlands +31 45 546 85 66

#### Art-Net

This device incorporates Art-Net<sup>™</sup>, Designed by and Copyright Artistic License Holdings Ltd

Document Version: An updated version of this document may be available online. Please check <u>www.obsidiancontrol.com</u> for the latest revision/update of this document before beginning installation and use.

| Date     | Document Version | Note                     |
|----------|------------------|--------------------------|
| 01/29/20 | 1.0              | Initial Release          |
| 10/12/20 | 1.5              | Updated Firmware to V2.4 |

# CONTENTS

| GENERAL INFORMATION      | 4  |
|--------------------------|----|
| OVERVIEW                 | 5  |
| CONNECTIONS              | 6  |
| MENU:                    |    |
| NAVIGATION               | 9  |
| HOME SCREEN              | 10 |
| PRESETS                  | 11 |
| DMX INPUTS               | 13 |
| DMX PORTS                | 15 |
| CUES                     | 17 |
| VIEW AND TEST            | 18 |
| IP ADDRESS               | 20 |
| SYSTEM                   | 21 |
| INFORMATION              | 22 |
| WEB REMOTE CONFIGURATION | 23 |
| WEB REMOTE: HOMEPAGE     | 24 |
| FIRMWARE UPDATES         | 43 |

# GENERAL INFORMATION

#### INTRODUCTION

Please read and understand the instructions in this manual carefully and thoroughly before attempting to operate this device. These instructions contain important safety and use information.

#### **CUSTOMER SUPPORT**

Contact your local Obsidian Controls Systems dealer or distributor for any product related service and support needs. Also visit <u>forums.obsidiancontrol.com</u> with questions, comments or suggestions.

OBSIDIAN CONTROL SERVICE EUROPE – Monday – Friday 08:30 to 17:00 CET +31 45 546 85 63 | <u>support@obsidiancontrol.com</u>

OBSIDIAN CONTROL SERVICE USA – Monday – Friday 08:30 to 17:00 PST (866) 245 – 6726 | <u>support@obsidiancontrol.com</u>

# OVERVIEW

#### **KEY FEATURES**

The NETRON RDM10 is a first of its kind hybrid splitter. Dual DMX input, 10 port RDM Splitter, Merger and EthernetDMX Gateway are unified into the RDM10, with an advanced feature set to cover a wide variety of applications. 99 internal cues, factory and user presets, plus external contact closures provide a unique combination of multiple devices to solve many required tasks in one powerful unit.

- 2x Input, 10x Output ports
- RDM Splitter, HTP / LTP DMX Merge
- 2 Universe sACN and Artnet to DMX conversion
- Premade NETRON presets for instant setup
- 10 User Presets
- 99 Cues with Fade Time, Hold Time and Cue linking
- External contact closures to trigger cues and preset recall
- DMX Monitor
- DMX and Ethernet Test Generator

#### ETHERNET CONNECTION

The RDM10 provides two Gigabit RJ45 connections for data input. One port supports POE 802.3af power input and is marked with POE on the back of the device. Both ports are connected to an internal highspeed network switch, allowing daisy chaining of multiple devices. To avoid synchronization delays it is not recommended to chain more than 10 devices together. The ports are auto-crossing, eliminating the need for RJ45 crossover cables.

#### SOFTWARE AND OPERATION

This document provides safety information and mechanical installation instructions.

For setup and operation of all software features, please update the devices to the latest release. Download and study the full user guides from <u>http://obsidiancontrol.com/netron</u>.

The NETRON Ether-DMX devices offer a comprehensive and easy to use feature set, and are continuously improving. It is advised to periodically check for updates on the Obsidian product pages.

# CONNECTIONS

#### DMX CONNECTIONS

All DMX Output connections are 5pin female XLR; however, the pin – out on all sockets is pin 1 to shield, pin 2 to cold (-), and pin 3 to hot (+). Pins 4 and 5 are not used.

Carefully connect DMX cables to the respective ports.

To prevent damaging the DMX ports, provide strain relief and support. Avoid connecting FOH Snakes to the ports directly.

| Pin | Connection    |
|-----|---------------|
| 1   | Com           |
| 2   | Data -        |
| 3   | Data +        |
| 4   | Not connected |
| 5   | Not connected |

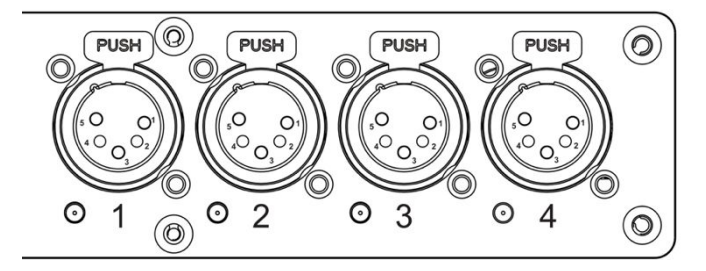

#### ETHERNET DATA CONNECTION

The Ethernet cable is connected on the back of the gateway into the port labeled A or B. Devices can be daisy chained, but it is recommended not to exceed 10 Netron devices in one chain. Because these devices use locking RJ45 connectors, and the use of locking RJ45 ethernet cables is recommended, any RJ45 connector is suitable.

To connect multiple devices to an EtherDMX Source, an Ethernet switch is required to split the data into the desired number of streams.

The Ethernet connection is also used to connect a computer to the Netron device for remote configuration via a web browser. To access the web interface, simply enter the IP address shown in the display in any web browser connected to the device. Information about the web access can be found in the manual.

# **CONNECTIONS: FRONT & REAR PANELS**

#### FRONT CONNECTIONS

- (10) 5pin DMX/RDM optically isolated ports
- Full color OLED display
- Encoder with Push-to-Select / Exit Button

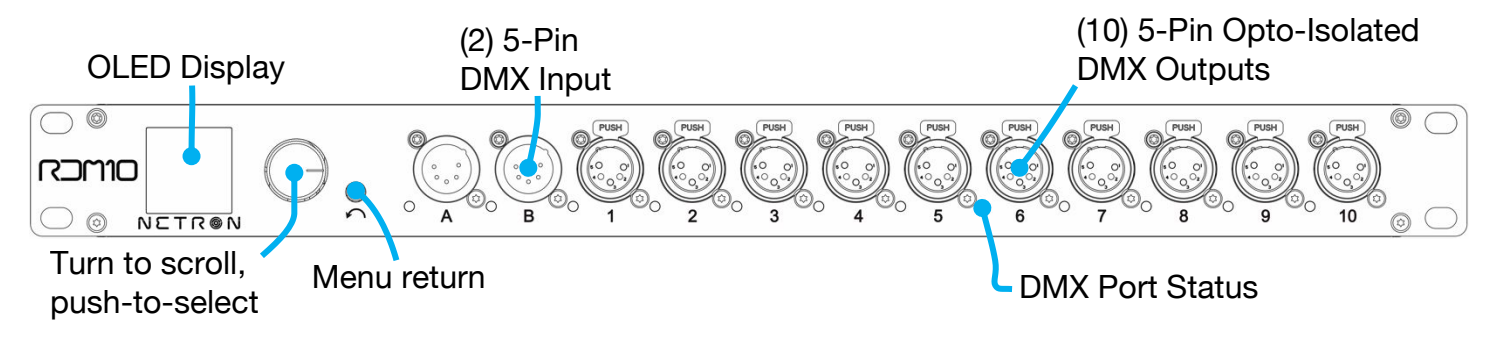

#### DMX PORTS STATUS INDICATOR LEDs

| Ports | LED Color | Solid                        | Slow Blink    | Flashing/Strobing        |
|-------|-----------|------------------------------|---------------|--------------------------|
| DMX   | Red       | Error                        |               |                          |
| DMX   | White     |                              |               | active RDM communication |
| DMX   | Blue      | Assigned to A                | No DMX Signal |                          |
| DMX   | Amber     | Assigned to B                | No DMX Signal |                          |
| DMX   | Cyan      | Assigned to Merger           | No DMX Signal |                          |
| DMX   | Purple    | Set to Send Static DMX Value |               |                          |

The LEDs are dimmable from the System – Display menu, and can be turned off completely if desired.

#### **REAR CONNECTIONS**

- (2) 5pin DMX Input
- (2) 5pin DMX Through
- (2) RJ45 network connections (1x POE)
- (10) Contact Closures (Terminal Block)
- Power In/Thru

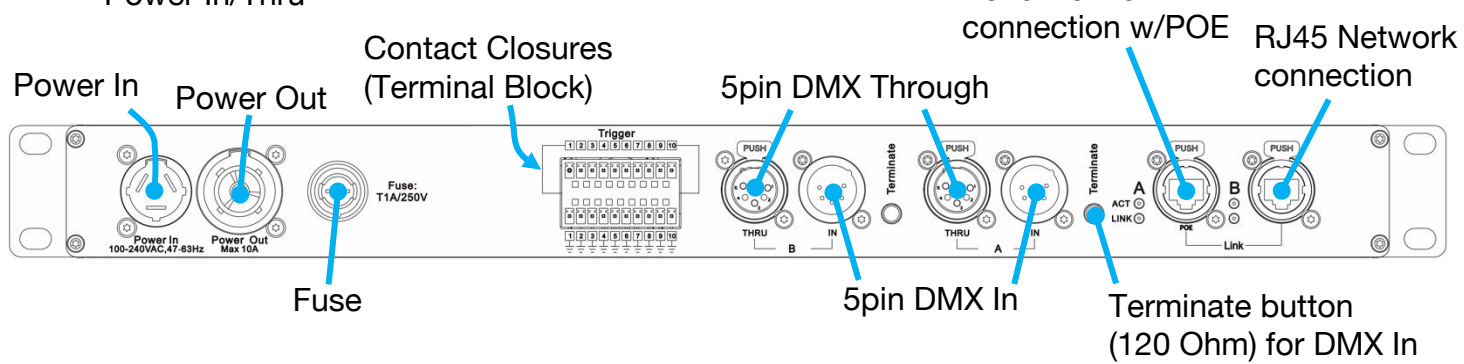

**RJ45 Network** 

# **CONNECTIONS: CONTACT CLOSURES**

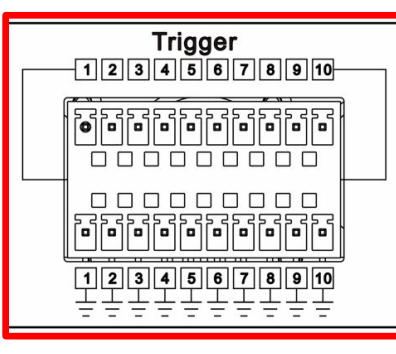

10 Inputs are provided that can be mapped to various functions of the RDM10. The inputs are simple dry contact closures and are provided in ten pairs of trigger and ground connections.

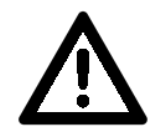

# DO NOT APPLY VOLTAGE TO THE CONTACT! DOING SO WILL DAMAGE THE INPUT AND IS NOT COVERED UNDER WARRANTY.

The RDM10 is shipped with two terminal blocks that connect to the back ports. Lost or missing blocks can be purchased from authorized Obsidian Dealers.

# **MENU: NAVIGATION**

The Netron RDM10 uses a small OLED display for feedback and setup. The encoder dials up and down through the menu, a push of the encoder selects an item or saves an entry. Revert to a previous menu or cancel an entry with a single push of the back arrow.

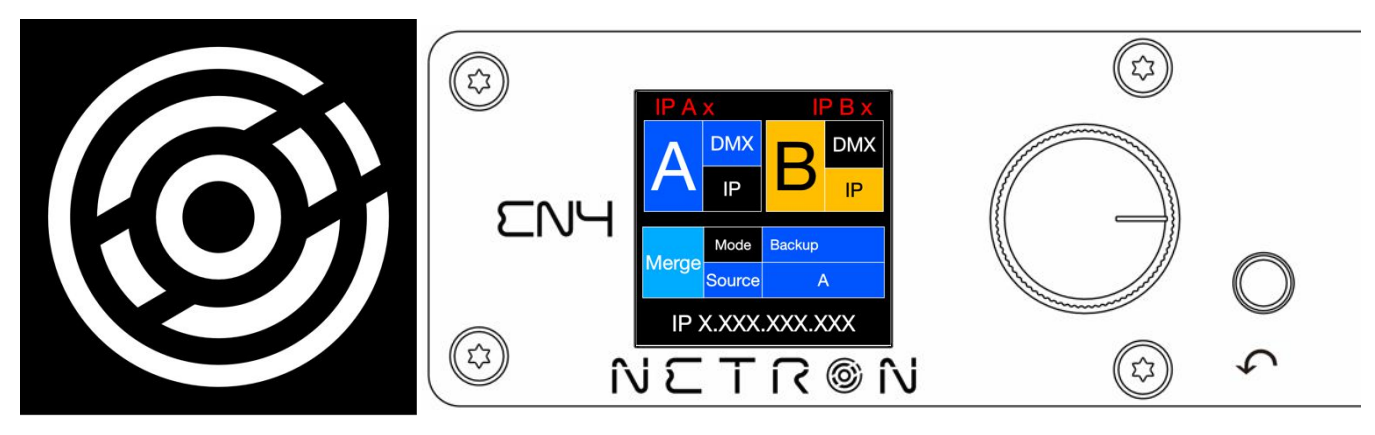

| Wheel Right | Scroll down in menu list / increase values                                                         |
|-------------|----------------------------------------------------------------------------------------------------|
| Wheel Left  | Scroll up in menu list / decrease values                                                           |
| Wheel Push  | Enter Menu, Select menu item, go down one level in menu, confirm values.                           |
| Back Arrow  | Go up one level in menu tree, cancel change of values, hold for 2 seconds to return to home screen |

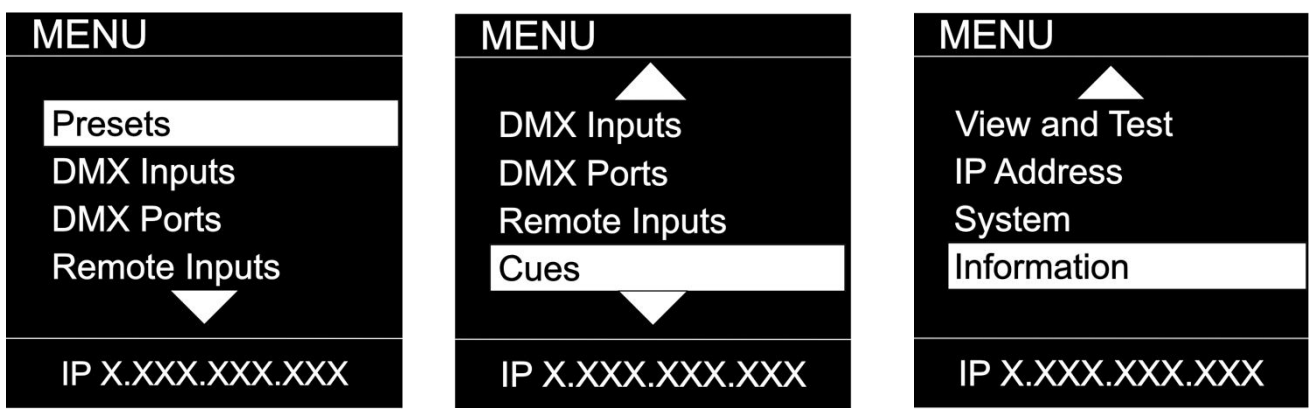

As you scroll up or down the menu, the arrows indicate that more items are available above or below that which is displayed, and only show when needed.

# **MENU: HOME SCREEN**

This is the default screen, which provides quick status feedback and indicates IP and DMX traffic. Turn the encoder wheel to the right to show **Page 2** (clockwise), or turn it left to show **Page 1** (counterclockwise). The page defaults to **Page 1** after a timeout (the same timeout duration as with the menu).

#### Page 1

The home page shows the A and B input status. Valid traffic and the source are indicated with a full colored box. The current merge mode and active source are displayed in the bottom half for immediate overview of the merge activity. Certain Merge statuses like an active Backup will yield a red background, indicating that the unit triggered its backup source.

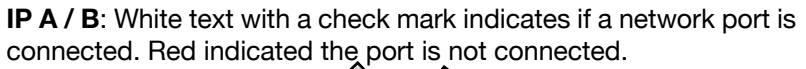

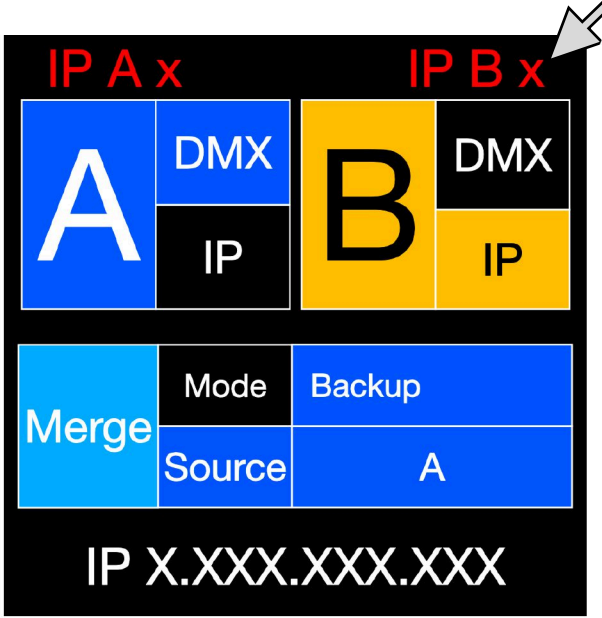

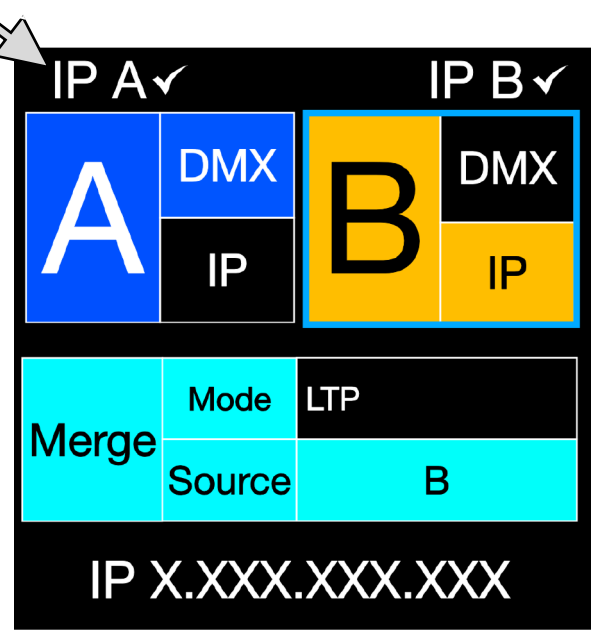

#### Page 2

Ports: The port numbers show the assigned input source. A and B source assignments are displayed on top.

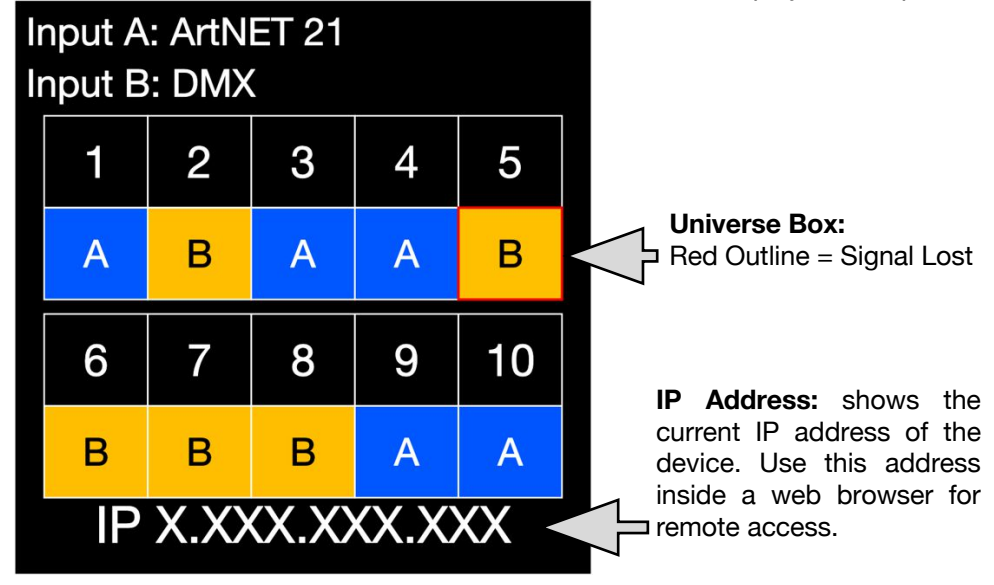

# **MENU: PRESETS**

Several simple presets are preprogrammed into the RDM10 for fast setup. Some presets require additional input like a start Universe. In addition, the RDM10 can store 10 User Presets for fast recall of favorite setups. Select the desired preset slot and save/load or rename it.

#### MENU

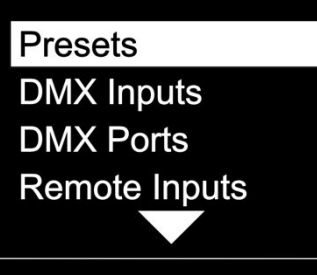

IP X.XXX.XXX.XXX

| SUB MENU         | OPT                             | ION / VAL        | UES                | DESCRIPTION        |
|------------------|---------------------------------|------------------|--------------------|--------------------|
|                  | 1 :Splitter AB<br>2 :Splitter A |                  |                    |                    |
|                  | 3 :HTP Merge                    |                  |                    |                    |
| Presets          | 4 :LTP Merge                    |                  |                    |                    |
|                  | 5 :Backup                       |                  |                    |                    |
|                  | 6 :Toggle                       |                  |                    |                    |
| NETRON Presets   | 7 ·∆rtNot 2 v                   | InputA Univ      | Universe 1 – 32767 |                    |
| User Presets     | 7 .Attivet 2.X                  | InputB Univ      | Universe 1 – 32767 |                    |
|                  | 8 :Dual ArtNet 2.x              | Universe 1 – 3   | 32767              | See NETRON Presets |
|                  | 9 :sACN DHCP                    | Universe 1 – 3   | 32767              |                    |
|                  | 10.Dual sACN DHCP               | InputA Univ      | Universe 1 – 32767 |                    |
|                  |                                 | InputB Univ      | Universe 1 – 32767 |                    |
|                  | 11: sACN 2.x                    | Universe 1 – 3   | 32767              |                    |
|                  | 12: Dual sACN 2.x               | InputA Univ      | Universe 1 – 32767 |                    |
|                  |                                 | InputB Univ      | Universe 1 – 32767 |                    |
|                  | 13: sACN 10.x                   | Universe 1 – 3   | 32767              |                    |
|                  | 14: Dual sACN 10.x              | InputA Univ      | Universe 1 – 32767 |                    |
|                  |                                 | InputB Univ      | Universe 1 – 32767 |                    |
| Presets          |                                 |                  |                    |                    |
|                  |                                 |                  |                    |                    |
| NETRON Prosots   | 1 MuDresst 1                    | Save Preset      | Preset Saved       |                    |
| NETRON Presets   | I INIVPRESET I                  | Load Preset      | Preset Loaded      |                    |
| User Presets     | <br>10 :MyPreset 10             | Rename<br>Preset | 12 Character Label |                    |
|                  |                                 |                  |                    |                    |
|                  |                                 |                  |                    |                    |
| IP X.XXX.XXX.XXX |                                 |                  |                    |                    |

# **MENU: NETRON PRESETS**

These simple presets are preprogrammed into the device for fast setup. Some presets require additional input like a start Universe.

| Label Ethernet                         |                |           |                  |                  |        |        |        | DMX    | Ports  |        |        |        |        |        |
|----------------------------------------|----------------|-----------|------------------|------------------|--------|--------|--------|--------|--------|--------|--------|--------|--------|--------|
|                                        | IP Address     | Subnet    | Protocol         | Source           | 1      | 2      | 3      | 4      | 5      | 6      | 7      | 8      | 9      | 10     |
| 1: Splitter AB                         | -              | -         |                  | Input A DMX      | А      | А      | Α      | А      | А      |        |        |        |        |        |
|                                        |                |           | -                | Input B DMX      |        |        |        |        |        | В      | В      | В      | В      | В      |
| 2: Splitter AB                         | -              | -         |                  | Input A DMX      | А      | А      | Α      | А      | А      | А      | Α      | А      | Α      | А      |
|                                        |                |           | -                | Input B DMX      |        |        |        |        |        |        |        |        |        |        |
| 3: HTP Merge                           | -              | -         |                  | Input A DMX      | Merger | Merger | Merger | Merger | Merger | Merger | Merger | Merger | Merger | Merger |
| No RDI                                 | VI Support     |           |                  | Input B DMX      | HTP    | HTP    | HTP    | HTP    | HTP    | HTP    | HTP    | HTP    | HTP    | HTP    |
| 4: LTP Merge                           | -              | -         |                  | Input A DMX      | Merger | Merger | Merger | Merger | Merger | Merger | Merger | Merger | Merger | Merger |
| No RDI                                 | VI Support     |           |                  | Input B DMX      | LTP    | LTP    | LTP    | LTP    | LTP    | LTP    | LTP    | LTP    | LTP    | LTP    |
| 5: Backup                              | -              | -         | _                | Input A DMX      | Merger | Merger | Merger | Merger | Merger | Merger | Merger | Merger | Merger | Merger |
| No RDI                                 | VI Support     |           |                  | Input B DMX      | Backup | Backup | Backup | Backup | Backup | Backup | Backup | Backup | Backup | Backup |
| 6: Toggle                              | -              | -         | _                | Input A DMX      | Merger | Merger | Merger | Merger | Merger | Merger | Merger | Merger | Merger | Merger |
| No RDM Support                         |                |           | Input B DMX      | Toggle           | Toggle | Toggle | Toggle | Toggle | Toggle | Toggle | Toggle | Toggle | Toggle |        |
| 7: Artnet 2.x                          | Automatic 2.x  | 255.0.0.0 | Artnet           | Input A Universe | Α      | Α      | Α      | Α      | Α      | Α      | Α      | Α      | Α      | Α      |
| 8: Dual Artnet 2.x                     | Automatic 2.x  | 255.0.0.0 | Artnot           | Input A Universe | Α      | Α      | Α      | Α      | Α      |        |        |        |        |        |
|                                        |                |           | Anner            | Input B Universe |        |        |        |        |        | В      | В      | В      | В      | В      |
| 9: sACN DHCP                           | DHCP           | DHCP      | CACN.            | Input A Universe | А      | Α      | Α      | Α      | А      | Α      | Α      | Α      | Α      | Α      |
| No RDI                                 | VI Support     |           | SACIN            |                  |        |        |        |        |        |        |        |        |        |        |
| 10: Dual sACN DHCP                     | DHCP           | DHCP      | CACN.            | Input A Universe | А      | Α      | Α      | Α      | А      |        |        |        |        |        |
| No RD                                  | M Support      |           | SACIN            | Input B Universe |        |        |        |        |        | В      | В      | В      | В      | В      |
| 11: sACN 2.x                           | Automatic 2.x  | 255.0.0.0 | CN CN            | Input A Universe | А      | Α      | Α      | Α      | А      | Α      | Α      | Α      | Α      | Α      |
| No RDM Support                         |                | 3401      |                  |                  |        |        |        |        |        |        |        |        |        |        |
| 12: Dual sACN 2.x                      | Automatic 2.x  | 255.0.0.0 | CACN.            | Input A Universe | А      | Α      | Α      | Α      | А      |        |        |        |        |        |
| No RD                                  | VI Support     |           | SACIN            | Input B Universe |        |        |        |        |        | В      | В      | В      | В      | В      |
| 13: sACN 10.x Automatic 10.x 255.0.0.0 |                |           | Input A Universe | А                | Α      | А      | Α      | А      | А      | А      | Α      | А      | А      |        |
| No RDI                                 | M Support      |           | SACIN            |                  |        |        |        |        |        |        |        |        |        |        |
| 14: Dual sACN 10.x                     | Automatic 10.x | 255.0.0.0 |                  | Input A Universe | А      | Α      | А      | Α      | А      |        |        |        |        |        |
| No RDM Support                         |                | SAGN      | Input B Universe |                  |        |        |        |        | В      | В      | В      | В      | В      |        |

# MENU: DMX INPUTS – A & B

The RDM10 processes two DMX Inputs. The source can either be the DMX ports on the unit, or a network Universe via the RJ45 ports. For a network source, two Universes can be merged into the Input.

#### MENU

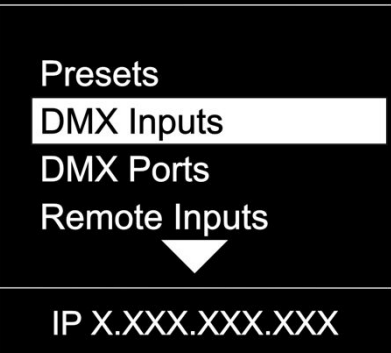

| SUB MENU          |                                | OPT         | ONS / VALUES                                        | DESCRIPTION                                                                                                    |  |  |
|-------------------|--------------------------------|-------------|-----------------------------------------------------|----------------------------------------------------------------------------------------------------|--|--|
|                   | Source DMX, Network, SendValue |             |                                                     | Select the source protocol                                                                                                    |  |  |
|                   |                                | Source      | DMX                                                 |                                                                                                    |  |  |
|                   | DMX                            | RDM         | Disable, <b>Enable</b>                              | Disable / Enable RDM traffic for this port                                                                                       |  |  |
|                   |                                | Source      | Network                                             |                                                                                                    |  |  |
|                   |                                | Universe    | 1 – 32767                                           | Select universe                                                                                                    |  |  |
| DMX Inputo        |                                | Protocol    | ArtNet, <b>sACN</b>                                 | Select the protocol                                                                                                    |  |  |
|                   |                                | FrameRate   | 10Hz, 15Hz, 20Hz, 25Hz, 30Hz,<br><b>35Hz</b> , 40Hz | Select the desired frame rate                                                                                                    |  |  |
| Input A           | Network                        | RDM         | Disable, <b>Enable</b>                              | Disable / Enable RDM traffic for this port                                                                                       |  |  |
|                   |                                | Merge       | OFF, HTP, LTP, Toggle                               | Select mode                                                                                                    |  |  |
| Input B<br>Merger |                                |             | From: 1 – 512                                       | To limit the DMX range, set the first address of the DMX port                                                                    |  |  |
| Merger            |                                | Range       | To: 1 – 512                                         | To limit the DMX range, set the last address of the DMX port                                                                     |  |  |
| IP X.XXX.XXX.XXX  |                                | Offset Addr | <b>OFF</b> , 2-512                                  | Offset start address, incoming channel X value is sent on this port as channel X+Offset, Channels are cut off if they exceed 512 |  |  |
|                   |                                | Source      | SendValue                                           | Select the source protocol                                                                                                    |  |  |
|                   |                                | Value       | 0 - 255                                             | Select universe                                                                                                    |  |  |
|                   | SendValue                      | FrameRate   | 10Hz, 15Hz, 20Hz, 25Hz, 30Hz,<br><b>35Hz</b> , 40Hz | Select the desired frame rate                                                                                                    |  |  |
|                   |                                | Pango       | From: 1 – 512                                       | To limit the DMX range, set the first address of the DMX port                                                                    |  |  |
|                   |                                | nanye       | To: 1 – 512                                         | To limit the DMX range, set the last address of the DMX port                                                                     |  |  |

## **MENU: DMX INPUTS – MERGER**

This menu defines how Inputs A and B are combined. The results can be mapped onto a DMX port by choosing "Merger" as the source.

#### MENU

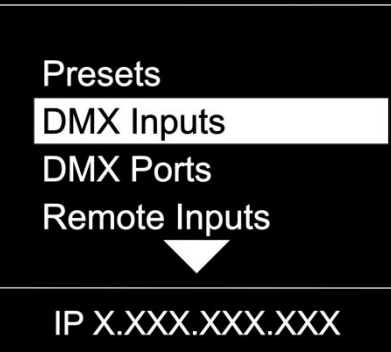

| SUB MENU           | OPT          | TIONS / VALUES                                      | DESCRIPTION                                                                                                    |
|--------------------|--------------|-----------------------------------------------------|----------------------------------------------------------------------------------------------------|
|                    | OFF, HTP, LT | P, Backup, toggle                                   |                                                                                                    |
|                    | OFF          |                                                     | The inputs are not combined                                                                                                    |
|                    | HTP          |                                                     | A and B are merged by Highest Takes Precedence                                                                                                    |
|                    | LTP          |                                                     | A and B are merged by Last Takes Precedence                                                                                                    |
| DMX Inputs         | Backup       |                                                     | Source A is used until no valid traffic is received, then<br>Source B is activated. Once traffic resumes on Source A, it<br>restores back to Source A |
| Input A<br>Input B | Toggle       |                                                     | The complete source Universe is switched over without<br>delay as soon as a single DMX value changes                                                  |
| Mag                | Backup Time  | <b>0s</b> (0-88)                                    | This delays the backup switching from A to B                                                                                                    |
| Merger             | Restore Time | <b>0s</b> (0-88)                                    | This delays before the source is restored from B to A                                                                                                 |
|                    | Framerate    | 10Hz, 15Hz, 20Hz, 25Hz,<br>30Hz, <b>35Hz</b> , 40Hz | Select the desired frame rate                                                                                                    |
| IP X.XXX.XXX.XXX   |              | From: <b>1</b> -512                                 | To limit the DMX range, set the first address of the DMX port                                                                                         |
|                    | Range        | To: 1- <b>512</b>                                   | To limit the DMX range, set the last address of the DMX port                                                                                          |
|                    | Offset Addr  | <b>OFF</b> , 2-512                                  | Offset start address, incoming channel X value is sent on<br>this port as channel X+Offset, Channels are cut off if they<br>exceed 512                |

### **MENU: DMX PORTS**

Select a port number to assign the source. Input and Merger settings and rules are defined in other menus.

#### MENU

Presets DMX Inputs DMX Ports Remote Inputs

IP X.XXX.XXX.XXX

| SUB MENU         | <b>OPTIONS / VALUES</b> | DESCRIPTION                       |
|------------------|-------------------------|-----------------------------------|
| DMX Ports        | Input A                 | Send values defined for Input A   |
|                  | Input B                 | Send values defined for Input B   |
|                  | Merger                  | Send values defined by the merger |
| Port 1           | Disable                 | Port is disabled                  |
| Port 2           |                         |                                   |
| Port 3           |                         |                                   |
| Port 4           |                         |                                   |
|                  |                         |                                   |
| IP X.XXX.XXX.XXX |                         |                                   |
| DMX Ports        |                         |                                   |
|                  |                         |                                   |
| Port 7           |                         |                                   |
| Port 8           |                         |                                   |
| Port 9           |                         |                                   |
| Port 10          |                         |                                   |
|                  |                         |                                   |
| IP X.XXX.XXX.XXX |                         |                                   |

# **MENU: REMOTE INPUTS**

The device supports ten remote assignments that can trigger specific actions like recalling a cue or preset. These events are recalled using local contact closures, DMX In, or a specific EtherDMX Universe / Address.

#### MENU

Presets DMX Inputs DMX Ports Remote Inputs

| SUB MENU                                          | <b>OPTIONS / VALUES</b>           |             |                                                                           |                                                       | DESCRIPTION                                                                                        |
|---------------------------------------------------|-----------------------------------|-------------|---------------------------------------------------------------------------|-------------------------------------------------------|----------------------------------------------------------------------------------------------------|
|                                                   |                                   | Disable DMX |                                                                           |                                                       | Stops all DMX output for as long as contact is closed                                              |
| Remote Inputs                                     |                                   |             | Cue                                                                       | 1-99                                                  | Recall a specific cue number                                                                       |
|                                                   |                                   | Cue         | Mode                                                                      |                                                       | The cue is activated, and all times and links are processed even if the contact is opened again    |
| Input 1                                           |                                   |             | NICCE                                                                     | Toggle                                                | The cue is activated, and all times and links are processed only as long as the contact is closed. |
| Input 2<br>Input 3<br>Input 4<br>IP X.XXX.XXX.XXX | t 2<br>t 3<br>t 4<br>.XXX.XXX.XXX |             | Recalls this Netron preset when the contact is closed                     |                                                       |                                                                                                    |
| Remote Inputs                                     |                                   |             | 9. SACN<br>10. Dual s<br>11. SACN<br>12. Dual s<br>13. SACN<br>14. Dual s | DHCP<br>ACN DHC<br>2.x<br>ACN 2.x<br>10.x<br>ACN 10.x |                                                                                                    |
| Input 8                                           |                                   | User Preset | 1-10                                                                      |                                                       | Recalls this user preset when contact is closed                                                    |
| Input 9                                           |                                   | Send Value  | 0-255                                                                     |                                                       | Sends specific DMX value on all ports for as long as contact is closed                             |
| Input 10                                          |                                   | Disable     |                                                                           |                                                       | Input is disabled                                                                                  |
| input to                                          | Ø                                 | Contact     |                                                                           |                                                       | Use local contact closure on the back of the device                                                |
| IP X.XXX.XXX.XXX                                  | Source                            | DMX Port    | Port A<br>Port B                                                          |                                                       | Use DMX Input Values                                                                               |
|                                                   | 55                                | ArtNet      |                                                                           |                                                       | Art-Net Trigger                                                                                    |
|                                                   |                                   | sACN        |                                                                           |                                                       | sACN Trigger                                                                                       |

#### DMX Map for Remote Trigger

Inputs can be remotely activated over DMX, Art-Net, or sACN. The input is activated if the DMX value is at the value shown below.

| Value     | Action   |
|-----------|----------|
| 0 – 10    | Idle     |
| 11 – 20   | Input 1  |
| 21 – 30   | Input 2  |
| 31 – 40   | Input 3  |
| 41 – 50   | Input 4  |
| 51 – 60   | Input 5  |
| 61 – 70   | Input 6  |
| 71 – 80   | Input 7  |
| 81 – 90   | Input 8  |
| 91 – 100  | Input 9  |
| 101 – 110 | Input 10 |
| 111 – 255 | Idle     |

### **MENU: CUES**

A cue is a full static snapshot of all DMX values of all ports. The device supports 99 cues with fade and hold times, plus a link option to loop multiple cues together. This allows small "mini" cuelists to be created. Cues are used for standalone operation, as a backup for signal loss or can be assigned to one of the switch inputs. This is often used for fire alarm situations where a system must go to a defined state and stop all console playback. Cues can be sent as Ethernet Universes so one device can drive many other Netron devices.

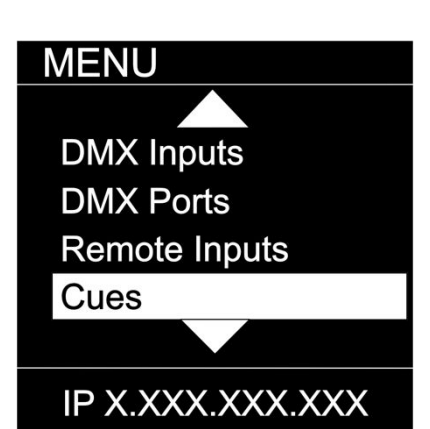

|                 | Enable      | Cue data is sent on the Universe number and protocol<br>assigned to the ports. |
|-----------------|-------------|--------------------------------------------------------------------------------|
| Resend Ethernet | Disable     | Cue data is not sent over Ethernet                                             |
|                 | Link to Cue | Set the next Cue                                                               |
|                 | Hold Time   | Set the time to hold the cue until the next cue is started                     |
| Link Cue        | Fade Time   | Set the fade time of the cue                                                   |
| Rename Cue      |             | Edit name of cue                                                               |
| Save Cue        | 1-99        | Save all values on all ports to a cue slot                                     |
| Run Cue         | 1-99        | Select the desired cue                                                         |

| SUB MENU                           |                | OP                        | TIONS / VA  | LUES            | DESCRIPTION                                                                 |  |  |
|------------------------------------|----------------|---------------------------|-------------|-----------------|-----------------------------------------------------------------------------|--|--|
|                                    | Run Cue        | 1 – 99                    | Go/Off      |                 | Select the desired cue                                                      |  |  |
| Cues                               | Save Cue       | 1:Cue 1<br><br>99:Cue 99  | Save Cue?   | Yes/ <b>No</b>  | Save all values on all ports to a cue slot                                  |  |  |
| Run Cue<br>Save Cues<br>Rename Cue |                | 1 – 99 12 Character Label |             |                 | Edit name of cue                                                            |  |  |
|                                    | s              |                           | Fade Time   | 0s – 60min      | Set the fade time of the cue                                                |  |  |
| IP X.XXX.XXX.XXX                   |                | 1 – 99                    | Hold Time   | 0s – 60min      | Set the time to hold the cue until the next cue is started                  |  |  |
|                                    |                |                           | Link to Cue | Disable, 1 – 99 | Set the next Cue                                                            |  |  |
|                                    |                | Disable                   |             |                 | Cue data is not sent over Ethernet                                          |  |  |
|                                    | Resend Ethern∈ | Enable                    |             |                 | Cue data is sent on the Universe number and protocol assigned to the ports. |  |  |

# MENU: VIEW AND TEST

This Netron device provides a variety of tools right from the front display to monitor and test the system. Colors indicate changing values.

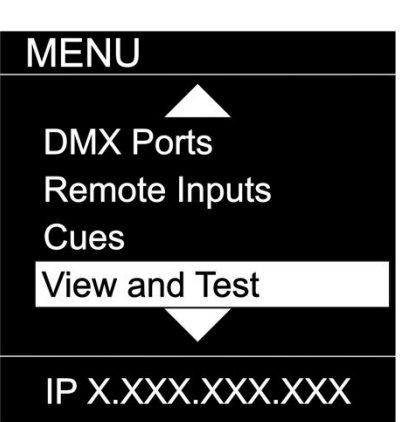

| SUB MENU         |      | <b>OPTIONS / VALUE</b> |                  | Description                                         |  |
|------------------|------|------------------------|------------------|-----------------------------------------------------|--|
|                  |      | View                   | Input A, Input B | View the DMX values of a specific port              |  |
|                  | ≥    | VICW                   | Port 1 - 10      | view the Divix values of a specific port            |  |
|                  |      | Bange                  | From: 1 – 512    | default 1                                           |  |
|                  | ×    |                        | To: 1 – 512      | default 512                                         |  |
|                  | DN   | Start Monitor          |                  | Start Monitoring Values. Use Encoder to dial to the |  |
| View and Test    |      |                        |                  | desired DMX address. Push Encoder to change         |  |
| view and rest    |      |                        |                  | display readout style (Grid, List, Address)         |  |
|                  | >    | Universe               | 1 - 32767        | View a specific Art-Net Universe                    |  |
|                  | /ie/ | Range                  | From: 1 – 512    | default 1                                           |  |
| DMX View         | jt∕  |                        | To: 1 – 512      | default 512                                         |  |
| Art Not Viow     | ţŽ   |                        |                  | Start Monitoring Values. Use Encoder to dial to the |  |
| An-Net view      | Ā    | Start Monitor          |                  | desired DMX address. Push Encoder to change         |  |
| sACN View        |      |                        | 1 00707          | display readout style (Grid, List, Address)         |  |
| DMX Dort Toot    | >    | Universe               | 1 - 32/67        | View a specific sACN Universe                       |  |
| DIVIX Port Test  |      | Range                  | From: 1 – 512    | default 1                                           |  |
|                  |      |                        | To: 1 – 512      | default 512                                         |  |
|                  | 5    |                        |                  | Start Monitoring Values. Use Encoder to dial to the |  |
|                  |      | Start Monitor          |                  | desired DMX address. Push Encoder to change         |  |
|                  |      |                        |                  | display readout style (Grid, List, Address)         |  |
| View and Test    | st   | Output                 | Port 1 – 10      | Send generator values on specific port              |  |
|                  | Э́Ц  |                        | All Ports        | Send generator values on all ports                  |  |
|                  | Ч    | Range                  | From: 1 – 512    | default 1                                           |  |
| sACN View        | Ъ    |                        | 10: 1 – 512      | default 512                                         |  |
|                  | ž    | Oracad                 | 1 10 Manual      |                                                     |  |
| DMX Port Test    | Ξ    | Speed                  | i – Tu, Manuai   | Select the speed of generator                       |  |
| Art-Net Test     |      | Universe               | 1 – 32767        | Select Art-Net Universe                             |  |
| a A C NI Toot    | ŝŝt  | -                      | From: 1 – 512    | default 1                                           |  |
| SACIN TESI       | ΤΨ   | Range                  | To: 1 – 512      | default 512                                         |  |
|                  | Nei  |                        |                  |                                                     |  |
| IP X.XXX.XXX.XXX | Artl | Speed                  | 1 – 10, Manual   | Select the speed of generator                       |  |
|                  | '    | -                      |                  |                                                     |  |
|                  | ŭ    | Universe               | 1 – 32767        | Select sACN Universe                                |  |
|                  | Les  | Bange                  | From: 1 – 512    | default 1                                           |  |
|                  | z    | lange                  | To: 1 – 512      | default 512                                         |  |
|                  | sAC  | Speed                  | 1 – 10, Manual   | Select the speed of generator                       |  |

# MENU: VIEW AND TEST (continued)

#### Monitor (DMX View, Art-Net View, sACN View)

The monitoring options are helpful to find faults, or simply watch incoming traffic. Three styles are available by clicking the encoder wheel. Dial the wheel to change the display to the desired address, and then exit the monitor with the back button.

#### DMX Test Display - Grid

The color coding helps to quickly identify changing DMX values.

| Uvan: DIVIX Address |
|---------------------|
|---------------------|

Green: Value Decreased

Red: Value Increased

White: Value stable (after 10 seconds)

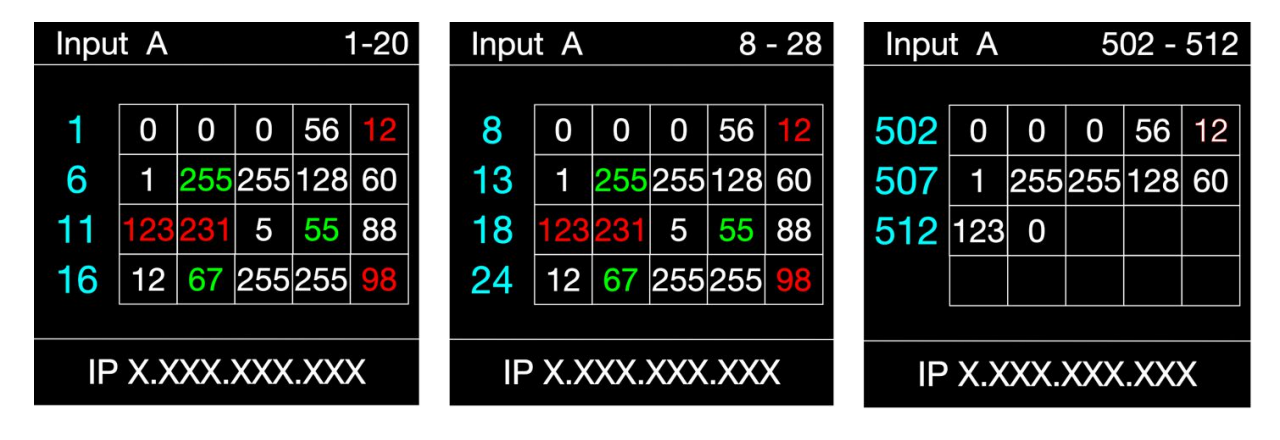

DMX Test Display – Line

| Input A 1 - 5    |       |     |     |  |  |  |
|------------------|-------|-----|-----|--|--|--|
|                  |       | Min | Max |  |  |  |
| 1                | 0     | 0   | 12  |  |  |  |
| 2                | 1     | 0   | 60  |  |  |  |
| 3                | 3 121 | 5   | 123 |  |  |  |
| 4                | 12    | 98  | 255 |  |  |  |
| 5                | 88    | 8   | 88  |  |  |  |
| IP X.XXX.XXX.XXX |       |     |     |  |  |  |

DMX Test Display - Address

| Input A  |          |
|----------|----------|
| Address  | Value    |
| 1        | 127      |
|          | 50%      |
| Min      | 0        |
| Max      | 255      |
| IP X.XXX | .XXX.XXX |

# **MENU: IP ADDRESS**

Set the desired device IP address in this menu. Every Netron device is set to a unique 2.x.x.x address at the factory, and after every reset to this default. For Art-Net systems, it should never be necessary to adjust this IP. Any custom address and subnet can be assigned so the node can operate within any network environment.

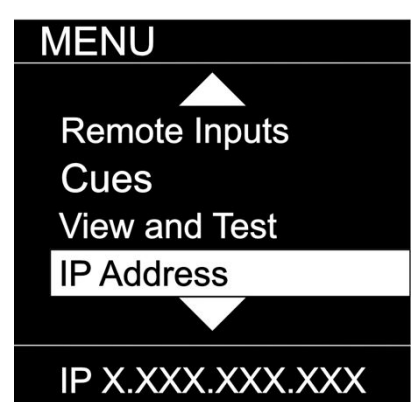

| SUB MENU                                        |                | OPTIONS                   | S / VALUES         | Description                                                                                                    |
|-------------------------------------------------|----------------|---------------------------|--------------------|----------------------------------------------------------------------------------------------------|
|                                                 | DHCP IP        |                           |                    | The device waits for a DHCP server address<br>After 30s it assigns itself a unique 169.254.x.x address<br>but continues to monitor DHCP server requests. |
| IP Address<br>DHCP IP<br>Automatic 2.x          | Automatic 2.x  |                           |                    | The device is set to a unique 2.x.x.x Address, Subnet 255.0.0.0                                                                                          |
| Automatic 10.x<br>Custom IP<br>IP X.XXX.XXX.XXX | Automatic 10.x |                           |                    | The device is set to a unique 10.x.x.x Address, Subnet 255.0.0.0                                                                                         |
|                                                 | Custom IP      | IP Address<br>Subnet Mask | x.x.x.x<br>x.x.x.x | Assign any desired numbers. The device does not check the validity of address and subnet values.                                                         |

# **MENU: SYSTEM**

This menu contains all the settings to configure and manage the device.

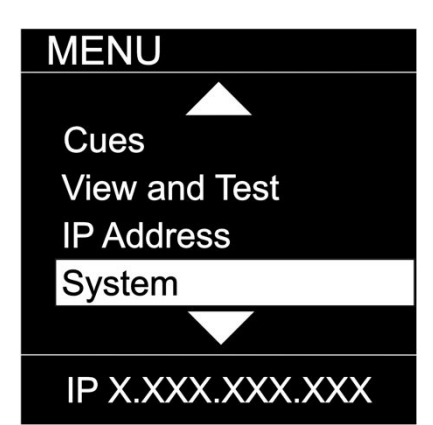

| SUB MENU               |                  | <b>OPTIONS / VALUES</b>                            |                                               |                       | Description                                                                                                    |  |  |
|------------------------|------------------|----------------------------------------------------|-----------------------------------------------|-----------------------|----------------------------------------------------------------------------------------------------|--|--|
|                        | Device<br>Name   | 12 Character La<br>( <u>i</u> .e. <u>NETRON RI</u> | bel<br><u>DM10</u> )                          |                       | Set a device name                                                                                                    |  |  |
| System                 | Device ID        | 0 – 999                                            |                                               |                       | Set an optional device ID                                                                                                    |  |  |
| Device Name            |                  | Display Timeout                                    | Disable<br>10s, 30s, 1<br>10m                 | m, 5m,                | Display stays on indefinitely<br>Display goes dark after this time                                                                                                    |  |  |
| Device ID              | olay             | Screen<br>Brightness                               | 1-10                                          |                       | Adjust the brightness of the internal display                                                                                                    |  |  |
| Art-Net Offset         | Disp             | LED Brightness                                     | 0-10                                          |                       | Adjust the brightness of the front LEDs. Set to 0 to disable them.                                                                                                    |  |  |
|                        |                  | Home Screen                                        | Device Info<br>Cue Brows                      | er                    | The display shows port and connectivity information<br>The display shows a list of stored cues which can easily be<br>browsed and started by the encoder wheel                                                                       |  |  |
| IP X.XXX.XXX.XXX       | ਸ਼ ਚ             | Universe 1: 0-0                                    | I                                             |                       | browsed and started by the choose wheel                                                                                                    |  |  |
| System                 | Art-N<br>Offs    | Universe 1: 0-1                                    |                                               |                       |                                                                                                    |  |  |
|                        | e                |                                                    | Look                                          | Disable               | The device does not require a pin                                                                                                    |  |  |
| Lock Device            | Jevi             | PIN: 000 ( <b>000</b> )                            | LUCK                                          | Timeout               | The device asks for a pin after the display times out                                                                                                    |  |  |
| Startup<br>Signal Loss | Lock [           |                                                    | Manual<br>Lock: 000<br>( <b>000</b> )         | Lock /<br>Unlock      | Lock the device immediately                                                                                                    |  |  |
| Backup Config          |                  | Cue                                                | (***)                                         |                       | Run a specific Cue at startup                                                                                                    |  |  |
| IP X.XXX.XXX.XXX       | Startup          | Wait for Data                                      |                                               |                       | No DMX is sent until valid data is received for the ports. The<br>last incoming values continue to be sent on the ports until the<br>time is expired. Once timeout has completed the device will<br>perform one of the below actions |  |  |
| System                 |                  | Send 0                                             | L -                                           |                       |                                                                                                    |  |  |
|                        | Loss             | Hold Last Look                                     | Forever, 0<br>30s, 1m, 5i<br>60m              | s, 10s,<br>m, 10m,    | The last incoming values continue to be sent on the ports until<br>the time is expired. Once timeout has completed the device<br>will perform one of the below actions.                                                              |  |  |
|                        | gnal             | Fade to 0                                          | 0-60s <b>(30s</b> )                           | )                     | Crossfade to DMX 0. Set to 0s for instant out.                                                                                                    |  |  |
| Backup Config          | ŝ                |                                                    | 1-99                                          |                       | Start Cue X                                                                                                    |  |  |
| RDM Processing         | <u>a</u> D       | Disable DIVIX                                      | Config Sav                                    | red                   | DMX traffic is turned off on all ports<br>Save current configuration including all cue data                                                                                                    |  |  |
| Factory Reset          | Backu<br>Confi   | Load Config                                        | Config Loa                                    | ded                   | Save current configuration including all cue data<br>Reload configuration. Backups can be exported and imported<br>from the web interface                                                                                            |  |  |
|                        | bu               | All Disable                                        |                                               |                       | Disables RDM processing on the device                                                                                                    |  |  |
| IP X.XXX.XXX.XXX       | RDM<br>Processi  | All Enable                                         |                                               |                       | Enables all RDM processing on the device                                                                                                    |  |  |
|                        | Factory<br>Reset | Pin: 000 ( <b>011</b> )<br>Confirm                 | Device will<br>to factory o<br>Yes/ <b>No</b> | be reset<br>defaults. | Reset the device to factory default. It will reload NETRON<br>Preset 1. All cues are deleted, and all settings are set to<br>default.                                                                                                |  |  |

# **MENU: INFORMATION**

This menu provides information about the device.

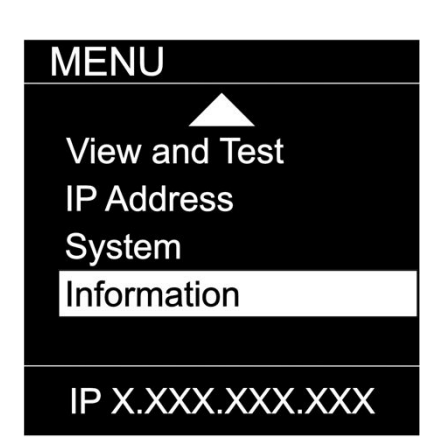

| SUB MENU                                           |                     | <b>OPTIONS / VALUES</b>                 | DESCRIPTION                                |
|----------------------------------------------------|---------------------|-----------------------------------------|--------------------------------------------|
| Information                                        | Software<br>Version | Boot SW V#<br>Fw Ver: V#<br>Web Ver: V# | Display the current software version       |
| Software Version<br>Product On Time<br>MAC Address | Product<br>On Time  | Time: XXXXX(H)                          | Total time the device has been powered on. |
| RDM UID                                            | MAC<br>Addre        | x:x:x:x:x                               | Displays MAC address                       |
| IP X.XXX.XXX.XXX                                   | RDM<br>UID          | UIDA: xxxx<br>UIDB: xxxx                | Displays product RDM UID.                  |

# WEB REMOTE CONFIGURATION

Ensure the device and a computer are in the same IP address range and connected.

| Ethernet Status                                                                                          | ×                                                                         | Ethernet Properties                                                                                                    | X Internet Protocol Version 4 (TCP/IPv4) Properties                                                                                                    |
|----------------------------------------------------------------------------------------------------|---------------------------------------------------------------------------|----------------------------------------------------------------------------------------------------|----------------------------------------------------------------------------------------------------|
| General                                                                                                  |                                                                           | Networking Sharing                                                                                                    | General                                                                                                    |
| Connection<br>IPv4 Connectivity:<br>IPv6 Connectivity:<br>Media State:<br>Duration:<br>Speed:<br>Dgtails | No network access<br>No network access<br>Enabled<br>00:28:37<br>1.0 Gbps | Connect using:<br>Intel(R) Ethemet Connection (2) 1219-LM<br>Config<br>This connection uses the following items:<br>Config<br>This connection uses the following items: | You can get IP settings assigned automatically if your network supports<br>this capability. Otherwise, you need to ask your network administrator<br>for the appropriate IP settings.<br>Quetain an IP address automatically<br>Quetain an IP address automatically<br>Quetain an IP address:<br>IP address:<br>IP address:<br>Quetain a set in the following IP address:<br>IP address:<br>Quetain the following IP address:<br>IP address:<br>Quetain the following IP address:<br>IP address:<br>Quetain the following IP address:<br>IP address:<br>Quetain the following IP address:<br>IP address:<br>Quetain the following IP address:<br>IP address:<br>Quetain the following IP address:<br>IP address:<br>Quetain the following IP address:<br>IP address:<br>Quetain the following IP address:<br>IP address:<br>Quetain the following IP address:<br>IP address:<br>Quetain the following IP address:<br>IP address:<br>Quetain the following IP address:<br>IP address:<br>IP |
| Activity Sent —<br>Bytes: 172,39                                                                         | - Received<br>96   1,081,032                                              | Internet Protocol Version 6 (TCP/IPv6)     Install     Proper     Description     Transmission Control Protocol/Internet Protocol. The def wide area network protocol that provides communication     across diverse interconnected networks.                                                                                                    | Obtain DNS server address automatically     Obtain DNS server addresses:     Preferred DNS server:     Alternate DNS server:     Alternate DNS server:     Alternate DNS server:     Alternate DNS server:     Adyanced                                                                                                    |
|                                                                                                    | Close                                                                     | ОК                                                                                                    | Cancel OK Cancel                                                                                                    |

PC Configuration Sample: Please note your PC configuration results may vary.

|                                                                        | Network                                                                                     | Q Search                                                                       |
|------------------------------------------------------------------------|---------------------------------------------------------------------------------------------|--------------------------------------------------------------------------------|
| Locat                                                                  | ion: Automatic                                                                              |                                                                                |
| Ethernet<br>Connected     Connected     Bluetooth PAN<br>Not Connected | Status:                                                                                     | Connected<br>Ethernet is currently active and has the IP<br>address 2.1.128.1. |
| Wi-Fi     Off     Bluetooth PAN     ThundeIt Bridge                    | Configure IPv4:<br>IP Address:<br>Subnet Mask:<br>Router:<br>DNS Server:<br>Search Domains: | Manually 🗘                                                                     |
| + - *                                                                  |                                                                                             | Advanced ?                                                                     |
|                                                                        |                                                                                             |                                                                                |

**MAC OS Configuration Sample:** Please note your MAC OS configuration results may vary.

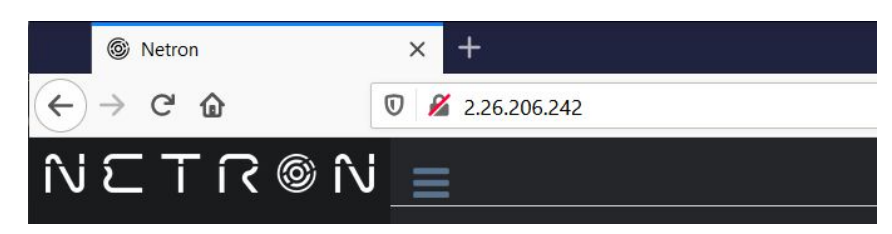

Browser Sample: Enter the device IP address into a web browser to access the device page.

| VV      | EB           | RE        |                                | OTE                         |      | <b>NO:</b> H |             | EPA        | GE     |       |
|---------|--------------|-----------|--------------------------------|-----------------------------|------|--------------|-------------|------------|--------|-------|
| •       |              | NETRON RE | DM10                           | ×                           | +    |              |             |            |        |       |
| <i></i> | → C (        | A Not S   | ecure                          | 2.103.49.127                |      |              |             |            |        | ☆ 🏈 🗄 |
| ÎŃ      | εT           | R @       | ۶Ñ ٍ                           | Ξ                           |      |              |             |            |        |       |
| ۵       | Presets      |           | •                              | Status                      |      |              |             |            |        |       |
|         | DMX Inputs   |           |                                | Info                        |      |              |             |            |        |       |
| 0       | DMX Ports    |           |                                | Device T                    | уре  |              | NETRON RE   | OM10       |        |       |
|         |              |           |                                | Device N                    | lame |              | NETRON RE   | OM10       |        |       |
|         | Cues         |           | ~                              | IP Addre                    | SS   |              | 002.103.049 | .127       |        |       |
| ▣       | IP Settings  |           |                                | Net Mas                     | k    |              | 255.000.000 | .000       |        |       |
| *       | Inputs       |           |                                |                             | su t |              |             |            |        |       |
| \$      | System       |           | ~                              |                             |      |              |             |            | _      |       |
|         |              |           |                                | Port#                       | Mode | Protocol     | Universe    | Frame Rate | RDM    |       |
|         |              |           |                                | A                           | DMX  |              |             | 35Hz       | Enable |       |
|         |              |           |                                | В                           | DMX  |              |             | 35Hz       | Enable |       |
|         |              |           |                                | DMX Me                      | erge |              |             |            |        |       |
|         |              |           |                                | Port#                       | Mode | Frame Rate   |             |            |        |       |
|         |              |           |                                | Merge                       | OFF  | 35Hz         |             |            |        |       |
|         |              |           |                                | DMX Po                      | rts  |              |             |            |        |       |
|         |              |           |                                | Port#                       | Mode |              |             |            |        |       |
|         |              |           |                                | 1                           | A    |              |             |            |        |       |
|         |              |           |                                | 2                           | A    |              |             |            |        |       |
|         |              |           |                                | 3                           | А    |              |             |            |        |       |
|         |              |           |                                | 4                           | А    |              |             |            |        |       |
|         |              |           |                                | 5                           | Α    |              |             |            |        |       |
|         |              |           |                                | 6                           | В    |              |             |            |        |       |
|         |              |           |                                | 7                           | В    |              |             |            |        |       |
|         |              |           |                                | 8                           | В    |              |             |            |        |       |
|         |              |           |                                | 9                           | В    |              |             |            |        |       |
| IR-00   | 2 103 049 12 | 7         |                                | 10                          | В    |              |             |            |        |       |
| Nam     | e:NETRON R   | DM10      | IP:002.1<br>Name:N<br>Identify | 103.049.127<br>NETRON RDM10 |      |              |             |            |        |       |

Identify Button: Identify sets device into blinking Red/White LEDs and a blinking display to find Netron devices.

### **WEB REMOTE MENU: PRESETS – NETRON PRESETS**

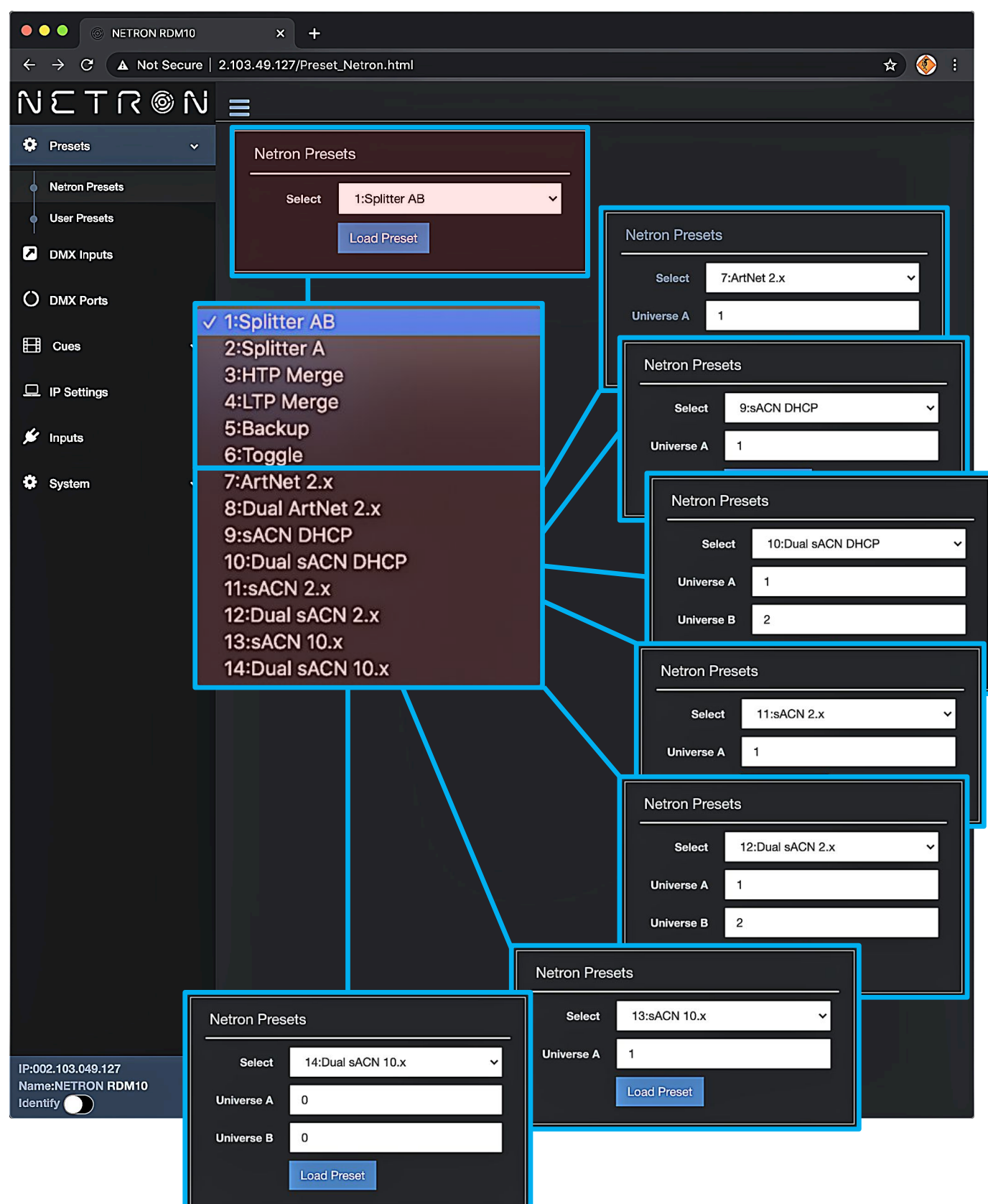

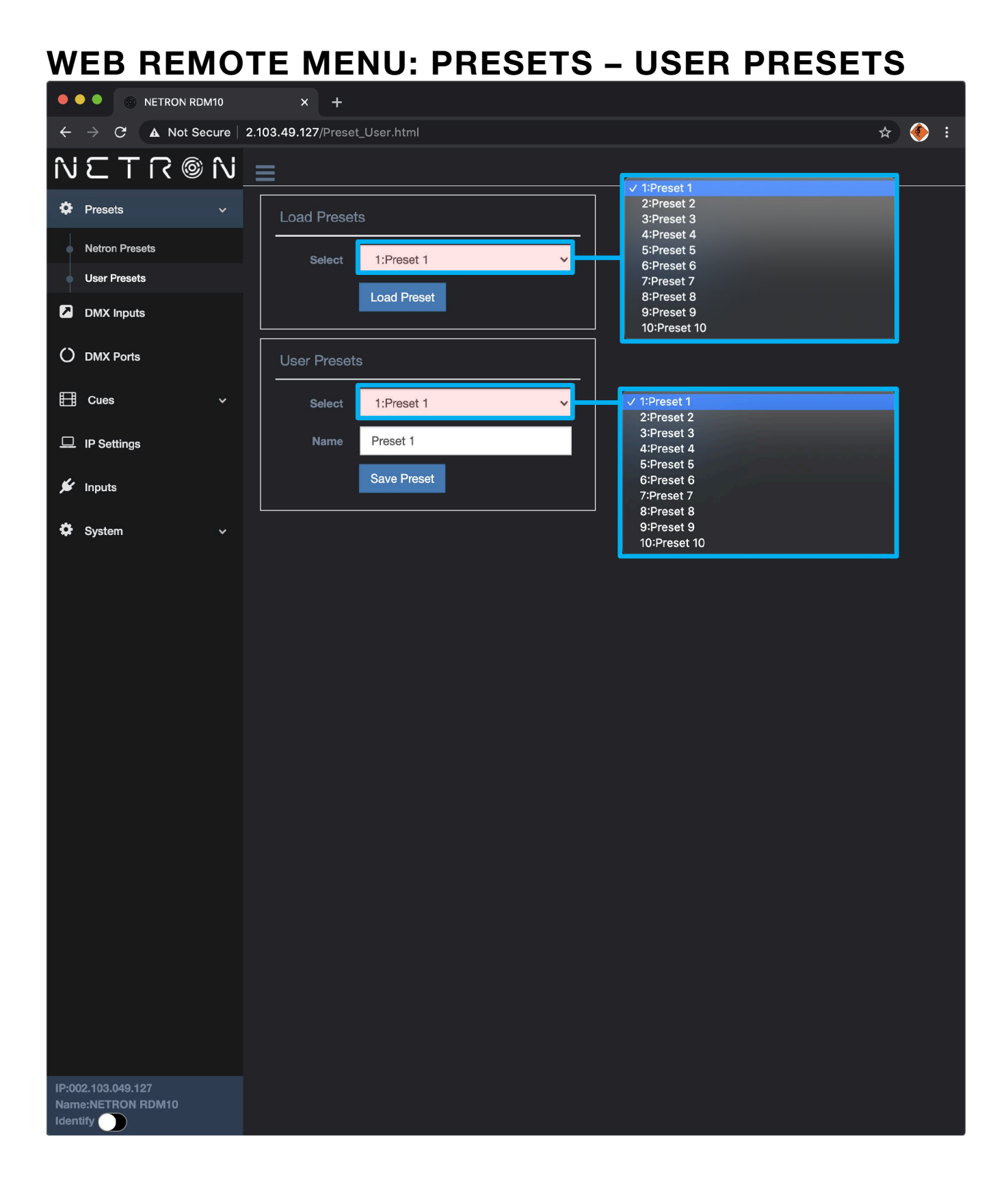

#### 

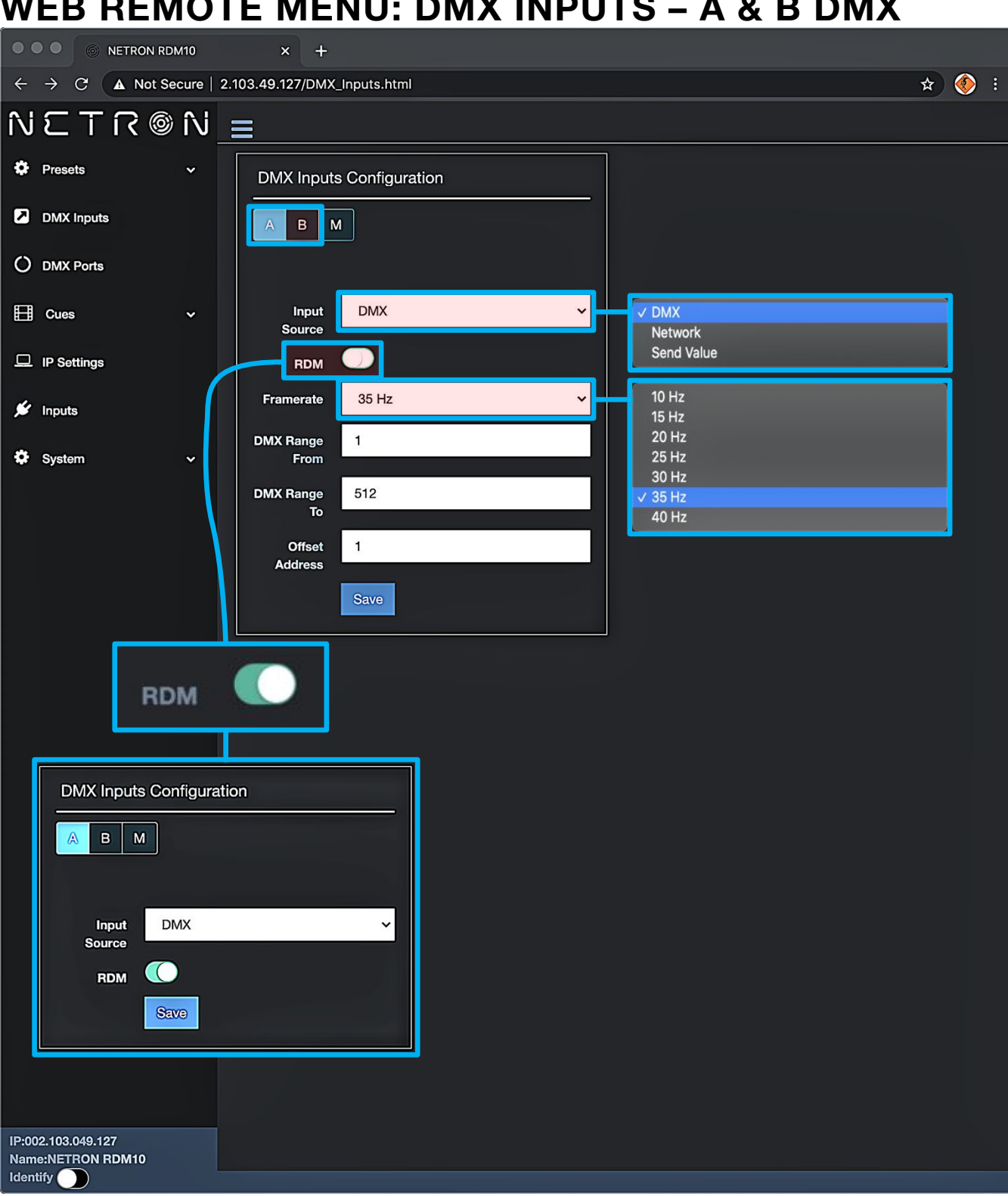

### WEB REMOTE MENU: DMX INPUTS – A & B DMX

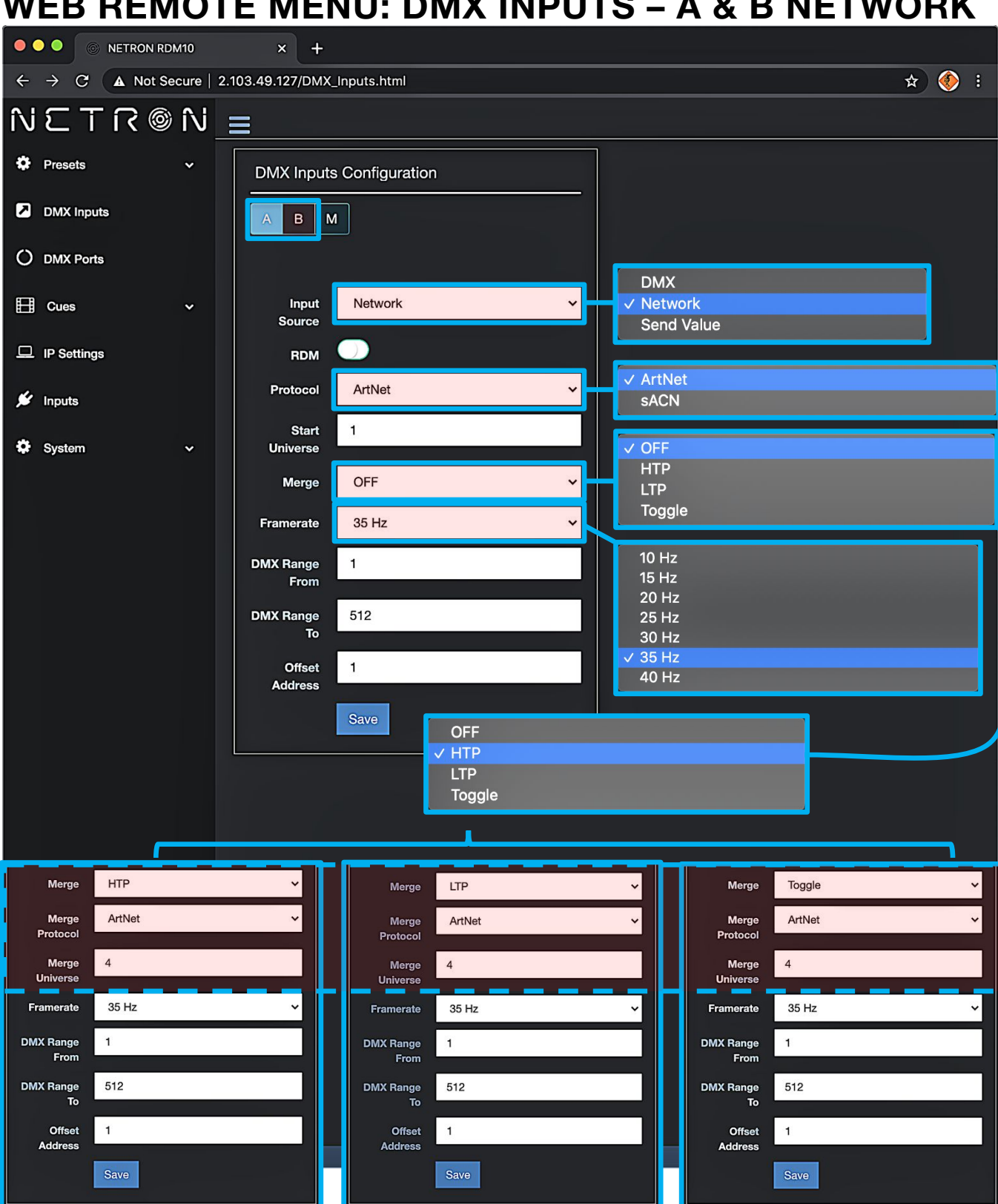

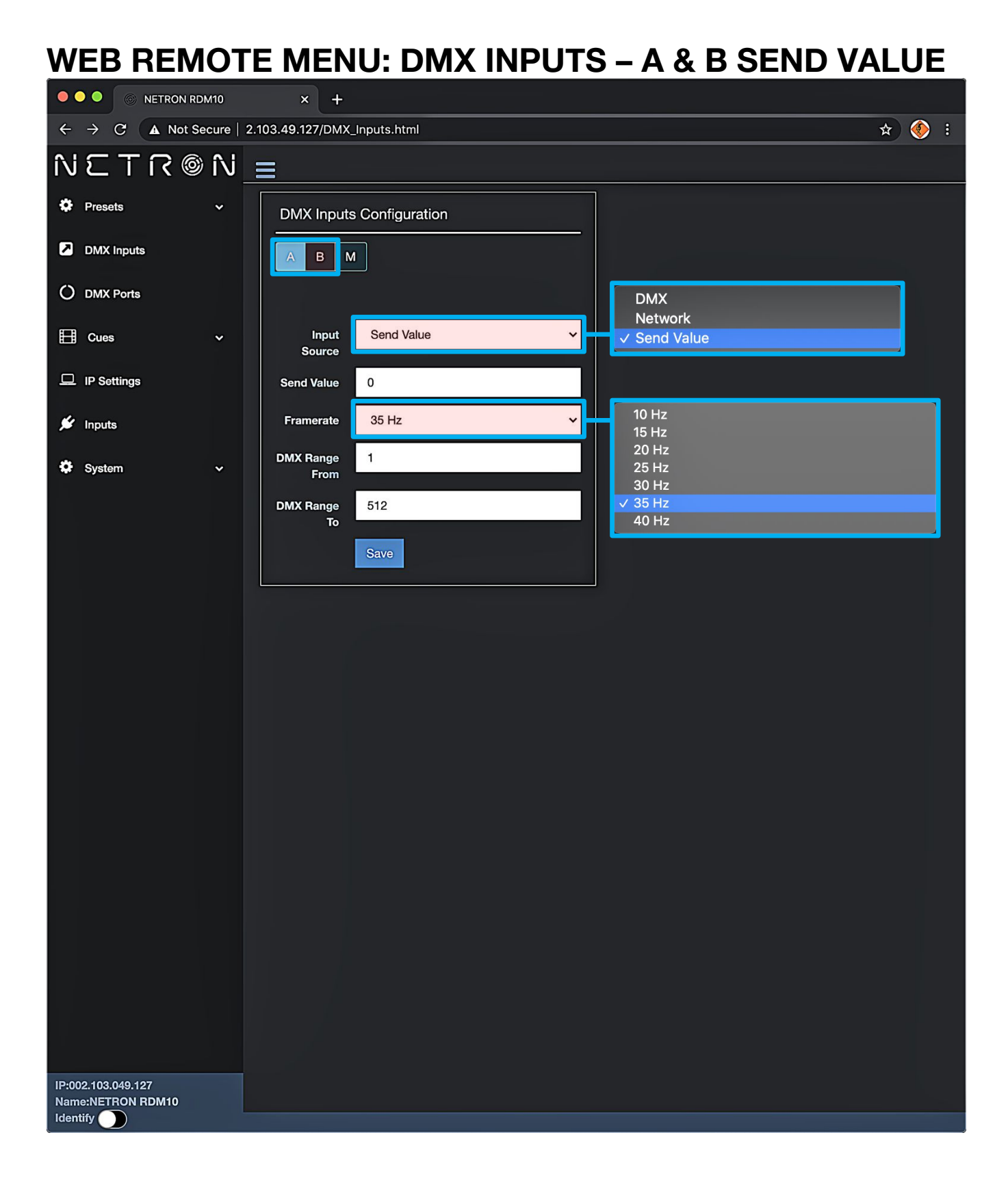

#### 

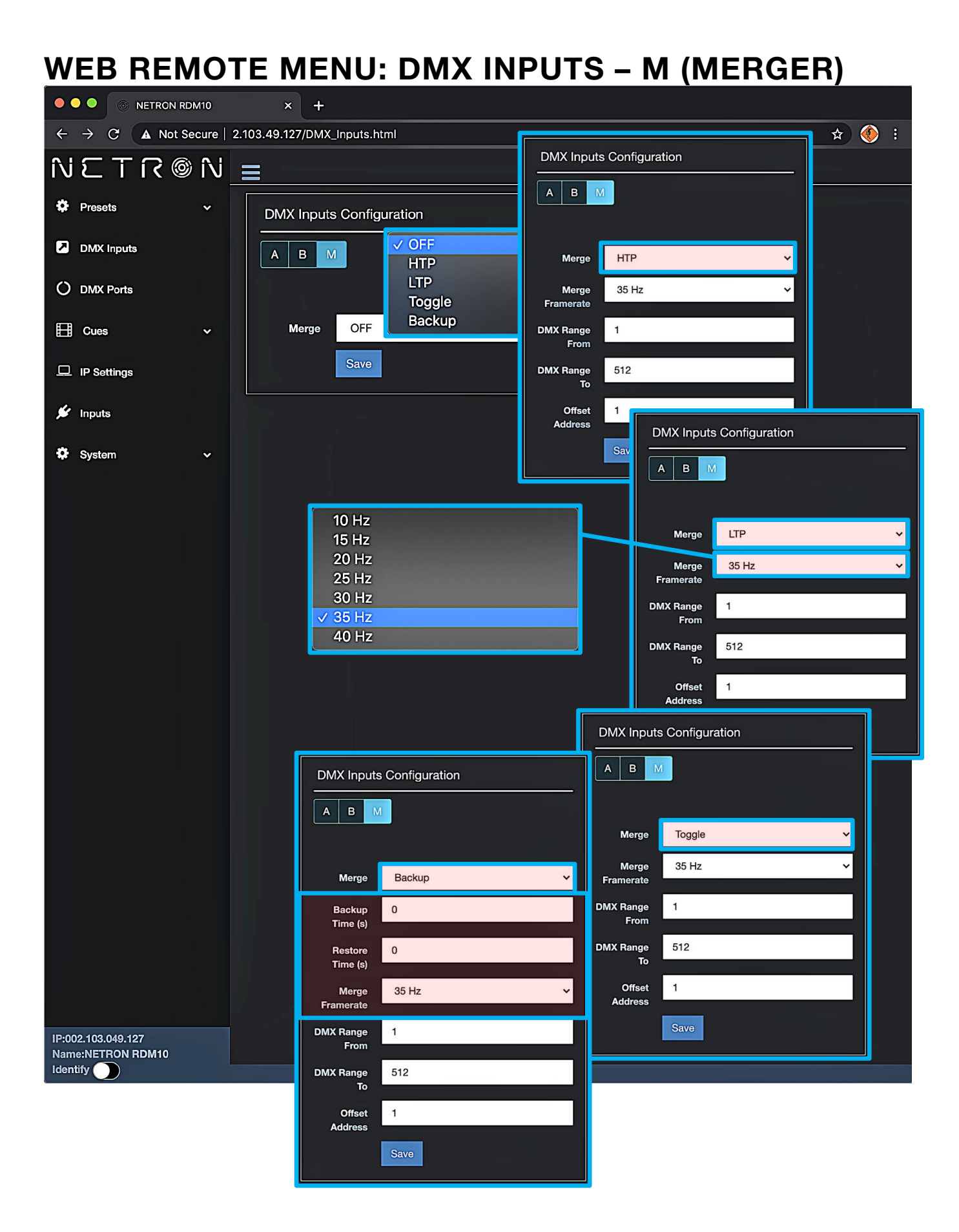

### WEB REMOTE MENU: DMX PORTS

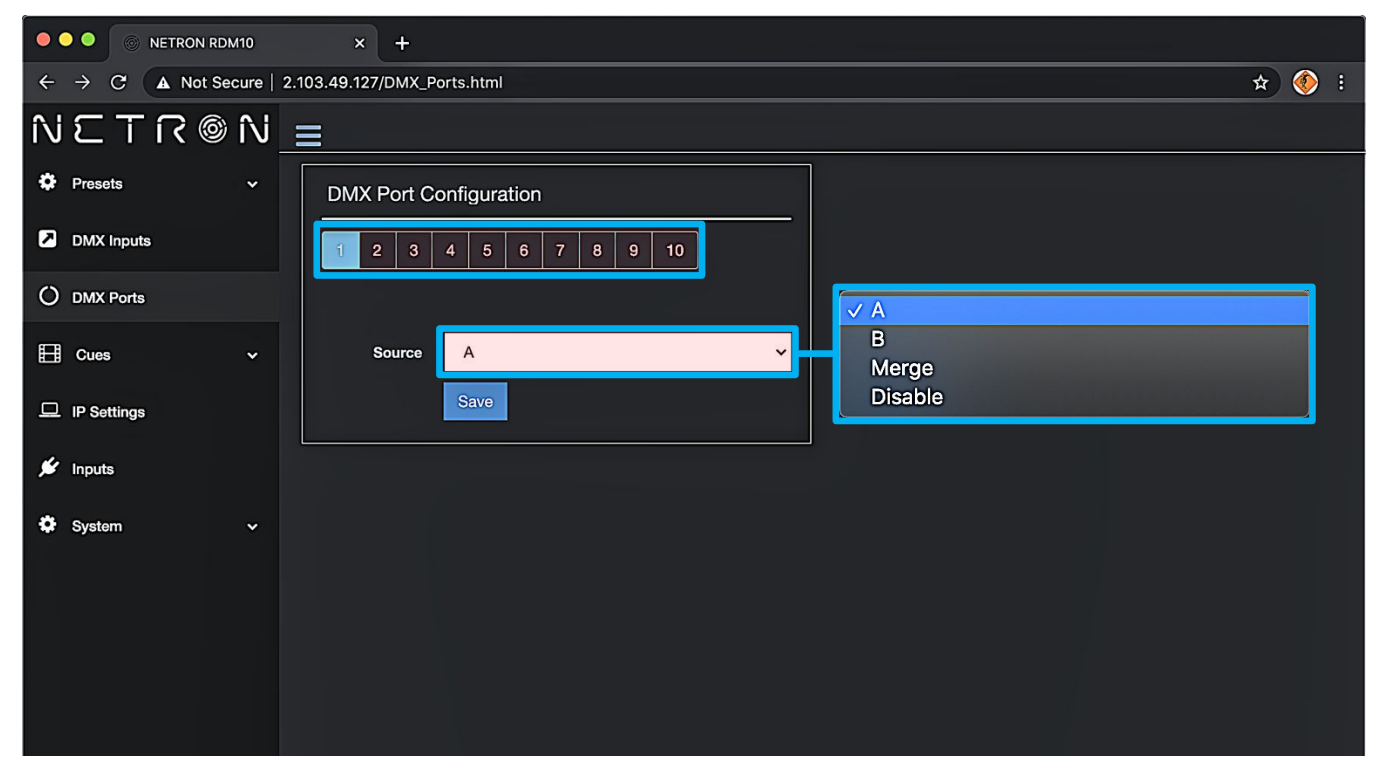

### WEB REMOTE MENU: CUES - RUN CUES

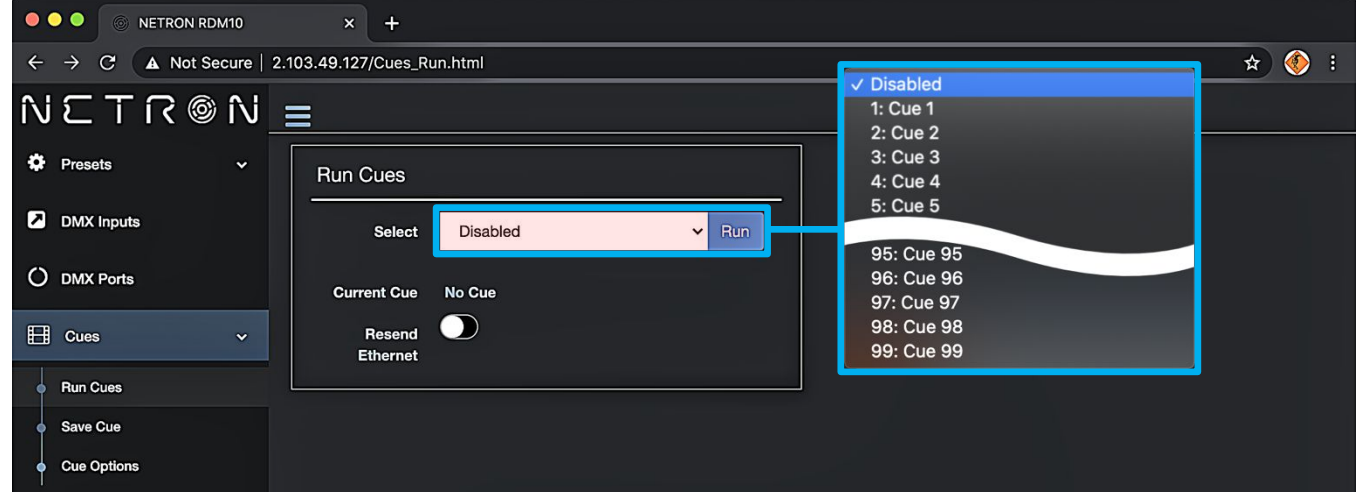

### WEB REMOTE MENU: CUES - SAVE CUES

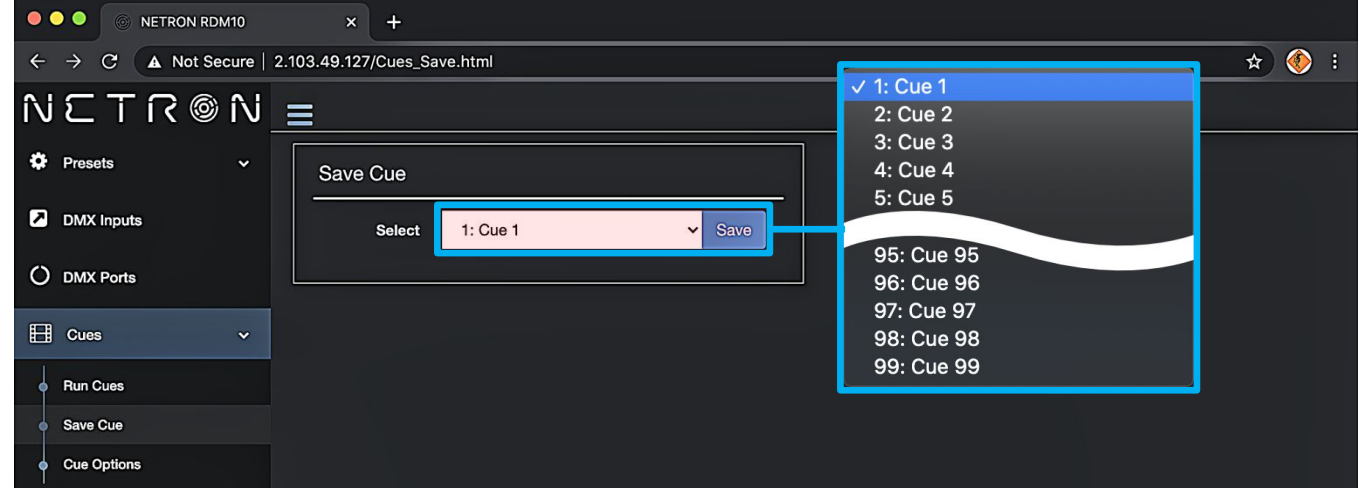

### WEB REMOTE MENU: CUES - CUE OPTIONS

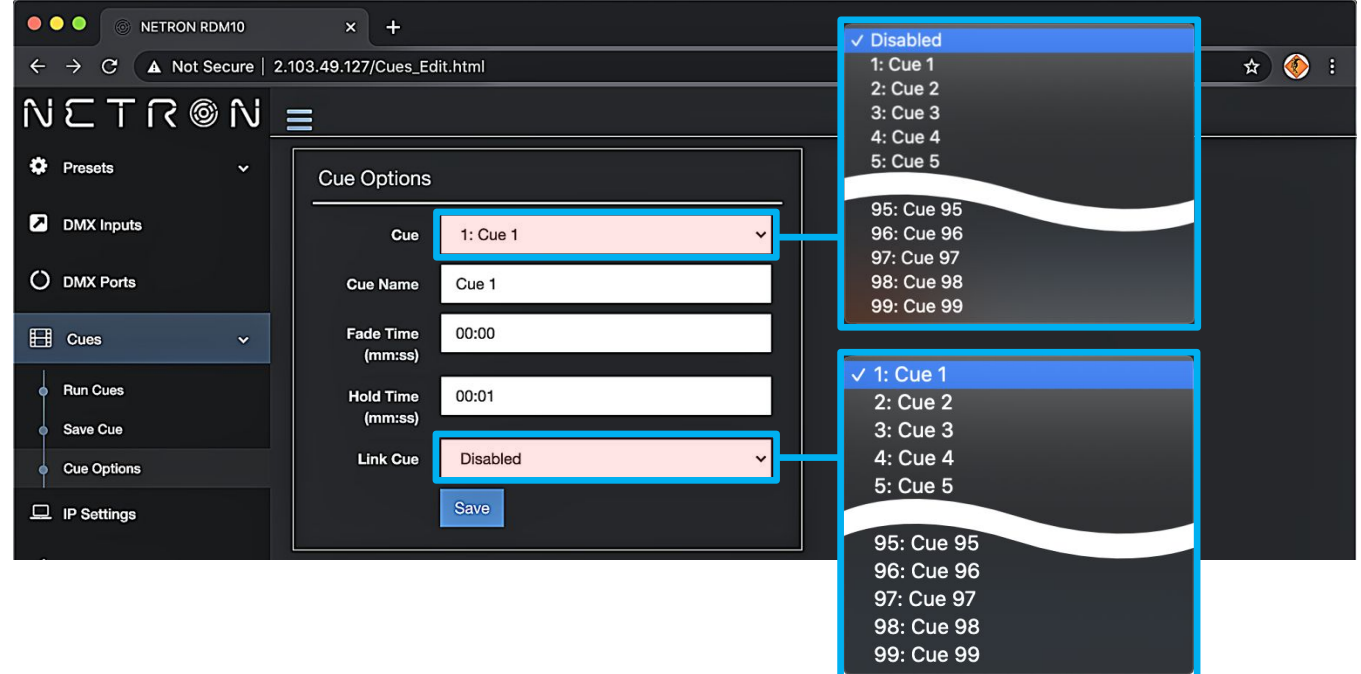

### WEB REMOTE MENU: IP SETTINGS

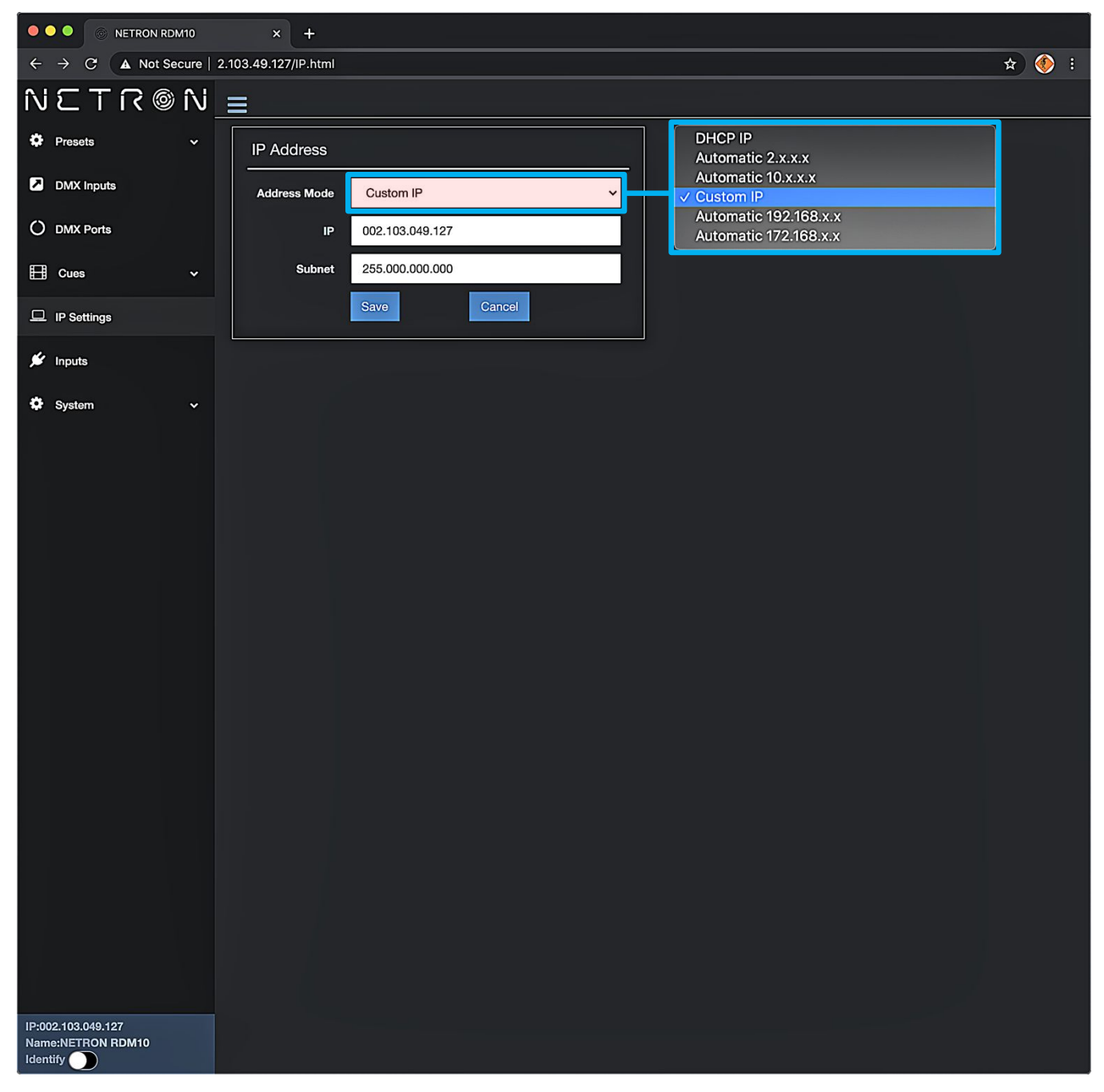

### WEB REMOTE MENU: INPUTS – DISABLE DMX

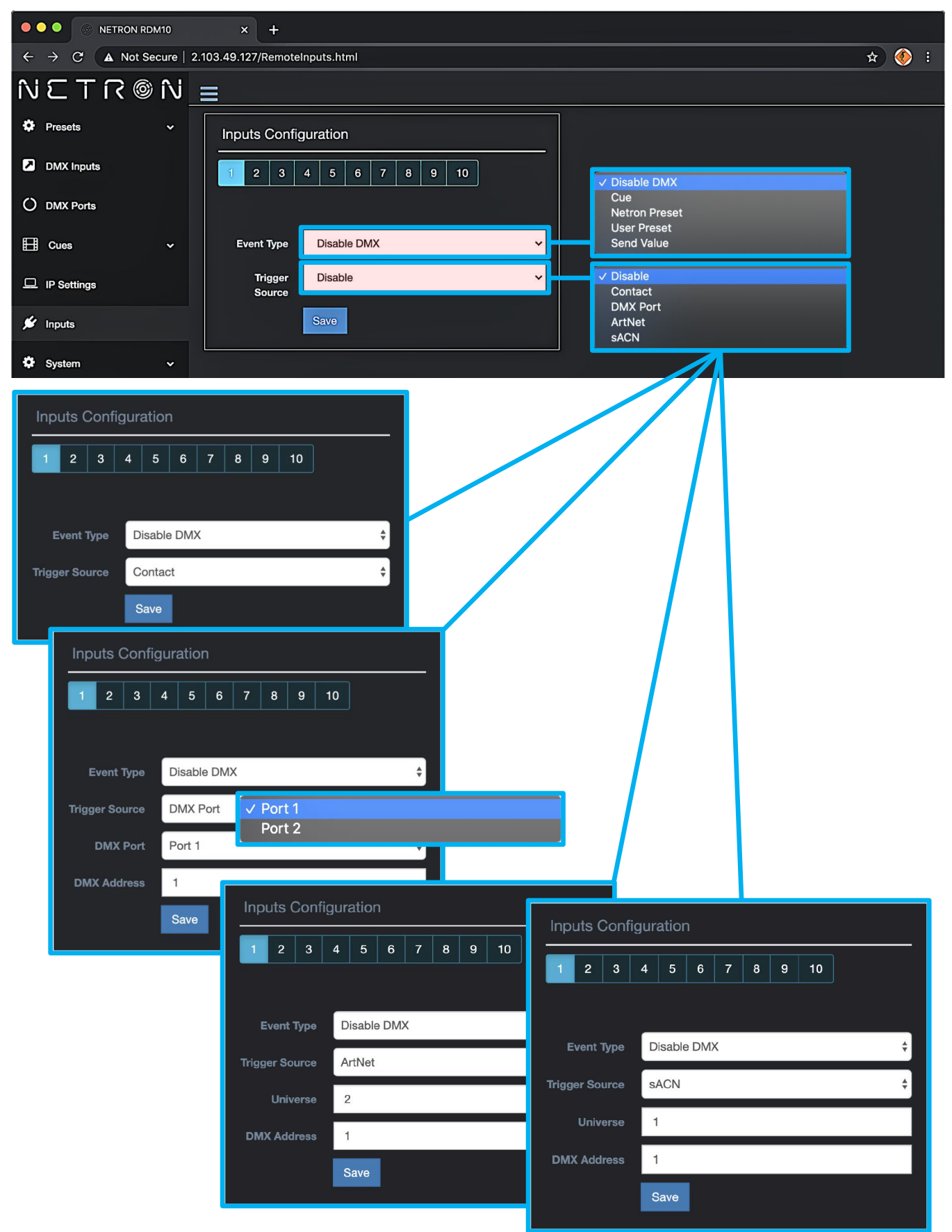

#### O NETRON RDM10 ✓ 1: Cue 1 ← → C ▲ Not Secure | 2.103.49.127/RemoteInputs.html 🖈 🏈 : 2: Cue 2 3: Cue 3 NETRON = 4: Cue 4 96: Cue 96 Presets Inputs Configuration 97: Cue 97 98: Cue 98 DMX Inputs 99: Cue 99 2 O DMX Ports ✓ Trigger E Cues Event Type Cue Toggle ~ ~ 0:No Cue Cue Number × IP Settings Cue Mode Trigger × ✓ Disable 🖋 Inputs Contact Disable ~ Trigger DMX Port System Source ArtNet sACN **Inputs Configuration** 1 2 3 4 5 6 7 8 9 10 Event Type Cue **Inputs Configuration** 0:No Cue 1 2 3 4 5 6 7 8 9 10 Cue Mode Trigger **Trigger Source** Contact Event Type Disable DMX \$ Trigger Source DMX Port ✓ Port 1 DMX Port Port 1 Port 2 1 Inputs Configuration Save **Inputs Configuration** Disable DMX Event Type 1 2 3 4 5 6 7 8 9 10 Trigger Source ArtNet 2 Disable DMX \$ Event Type **DMX Address** 1 sACN Trigger Source \$ 1 1 Save

### WEB REMOTE MENU: INPUTS – CUE

### **WEB REMOTE MENU: INPUTS – NETRON PRESET**

| $ \begin{array}{c} \leftarrow \rightarrow \ \ \ \ \ \ \ \ \ \ \ \ \ \ \ \ \ \$                                                                                                    | :           |  |  |
|----------------------------------------------------------------------------------------------------|-------------|--|--|
| NETR®N ≡ 4:LTP Merge                                                                                                    |             |  |  |
|                                                                                                    | 4:LTP Merge |  |  |
| Presets     Fisackup     SiBackup     SiBackup     SiBackup     SiBackup     SiBackup     SiBackup                                                                                                    |             |  |  |
| PMX Inputs 7:ArtNet 2.x                                                                                                    |             |  |  |
| 1         2         3         4         5         6         7         8         9         10         8         Output         8         Output         9         10         9         10         9         10         9         10         9         10         9         10         9         10         9         10         9         10         9         10         9         10         9         10         9         10         9         10         9         10         9         10         9         10         9         10         9         10         9         10         9         10         9         10         9         10         9         10         9         10         9         10         9         10         9         10         9         10         9         10         9         10         9         10         9         10         9         10         9         10         9         10         9         10         10         10         10         10         10         10         10         10         10         10         10         10         10         10         10         10< |             |  |  |
| O DMX Ports 10:Dual sACN DHCP                                                                                                    |             |  |  |
| Event Type Netron Preset 12:Dual sACN 2.x                                                                                                    |             |  |  |
| IP Settings       Netron Preset       1:Splitter AB       13:SACN 10.x         11:Splitter AB       14:Dual sACN 10.x                                                                                                    |             |  |  |
|                                                                                                    |             |  |  |
| Save Sustain Contact                                                                                                    |             |  |  |
| DMX Port                                                                                                    |             |  |  |
| ArtNet<br>sACN                                                                                                    |             |  |  |
| Inputs Configuration                                                                                                    |             |  |  |
| 1 2 3 4 5 6 7 8 9 10                                                                                                    |             |  |  |
|                                                                                                    |             |  |  |
|                                                                                                    |             |  |  |
|                                                                                                    |             |  |  |
| Netron Preset 1:Splitter AB                                                                                                    |             |  |  |
| Trigger Source Contact                                                                                                    |             |  |  |
|                                                                                                    |             |  |  |
|                                                                                                    |             |  |  |
| 1 2 3 4 5 6 7 8 9 10                                                                                                    |             |  |  |
|                                                                                                    |             |  |  |
| Event Type Netron Preset 🗘                                                                                                    |             |  |  |
| Netron Preset 1:Splitter AB                                                                                                    |             |  |  |
| Trigger Source DMX Port                                                                                                    |             |  |  |
| Inputs Configuration                                                                                                    |             |  |  |
| Port 2 1 2 3 4 5 6 7                                                                                                    |             |  |  |
| DMX Address 1 1 2 3 4 5 6 7 8 9 10                                                                                                    |             |  |  |
| Save                                                                                                    |             |  |  |
| Event Type Netron Preset                                                                                                    | ¢           |  |  |
| Netron Preset 1:Splitter AB Netron Preset 1:Splitter AB                                                                                                    | ¢           |  |  |
| Trigger Source ArtNet                                                                                                    |             |  |  |
| Universe 2                                                                                                    | •           |  |  |
| Universe 1<br>DMX Address 1                                                                                                    |             |  |  |
| DMX Address 1                                                                                                    |             |  |  |
| Save                                                                                                    |             |  |  |

### **WEB REMOTE MENU: INPUTS – USER PRESETS**

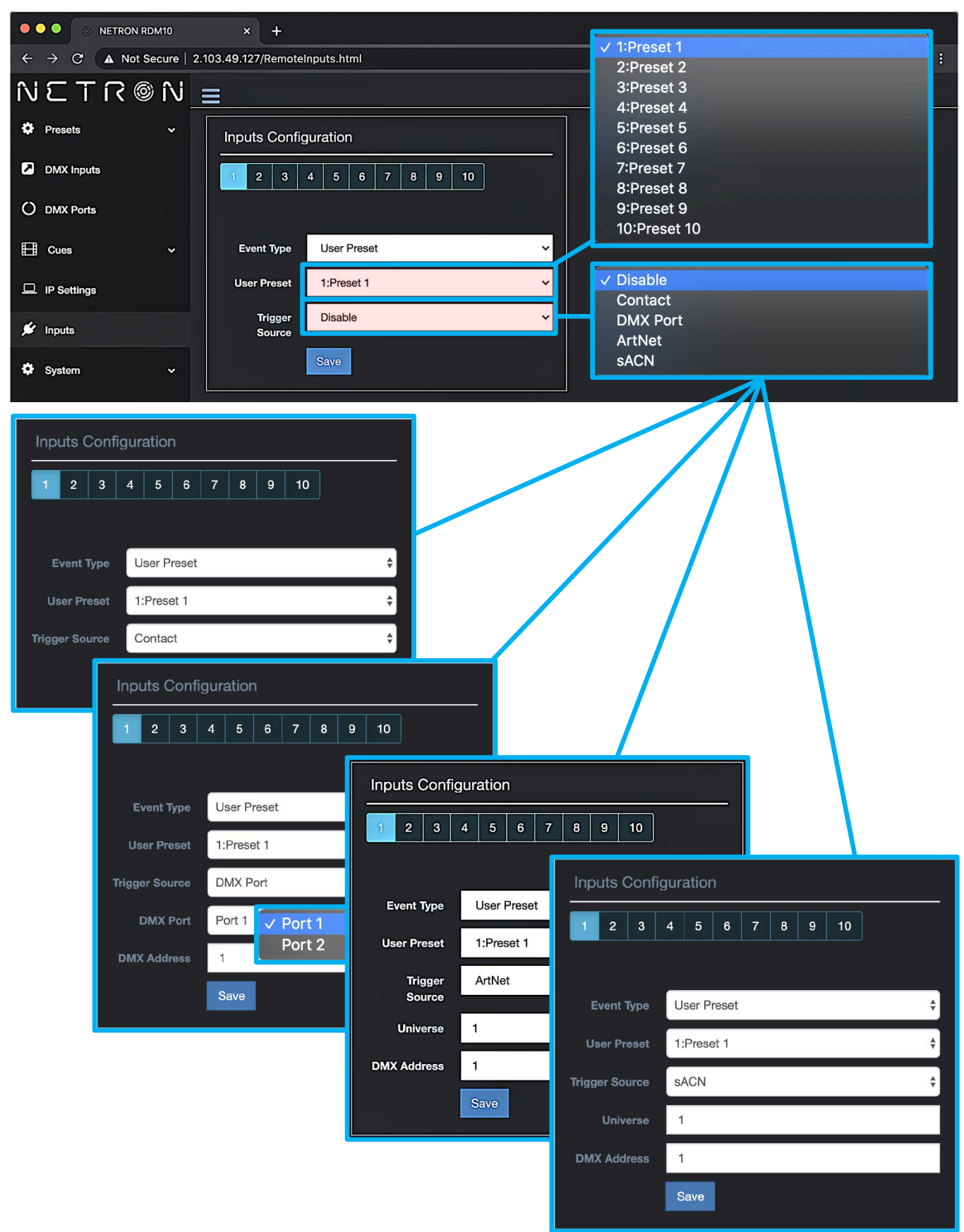

# **WEB REMOTE MENU: INPUTS – OWNER PRESETS**

Device owners can lock any of the user presets so they cannot be overwritten. This is especially useful for rental equipment to ensure a company specific preset can be reloaded and is not edited by any user.

To access this function, use the specific URL IP\_Address/Preset\_Owner.htm, which is not part of the main interface. Select the desired preset, activate the lock, and Update to confirm. Owner presets are indicated with a lock symbol in the display.

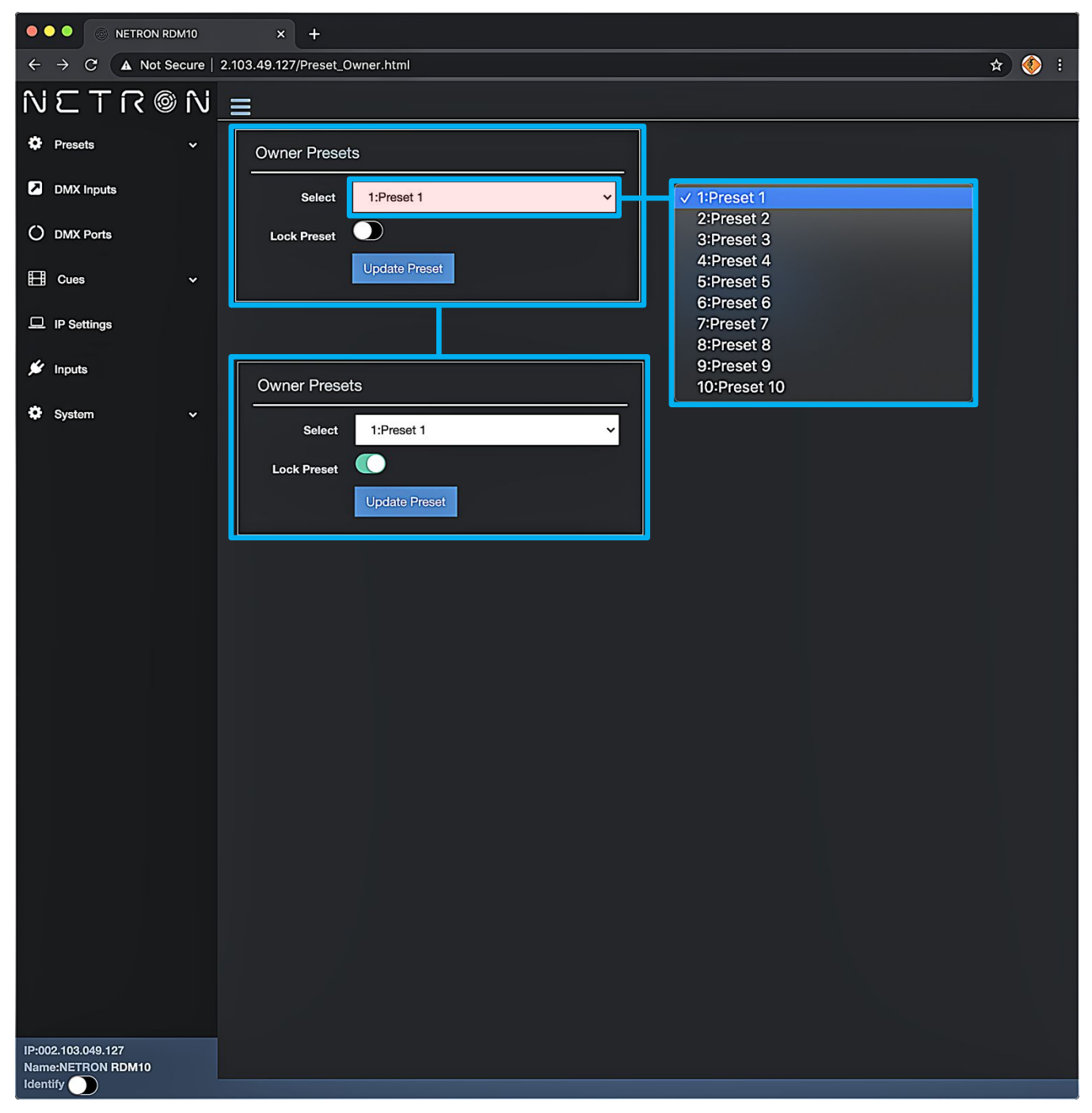

### WEB REMOTE MENU: INPUTS – SEND VALUE

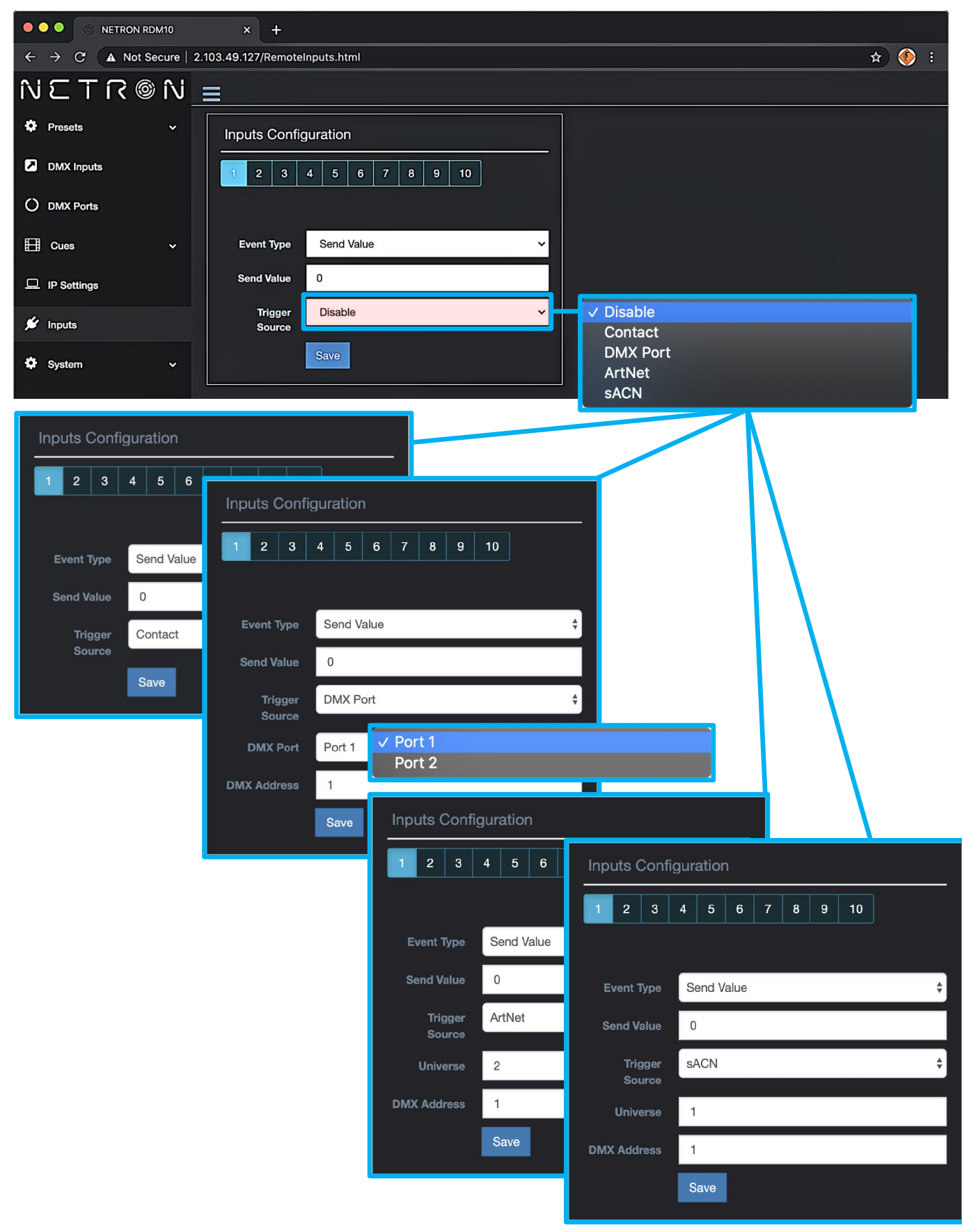

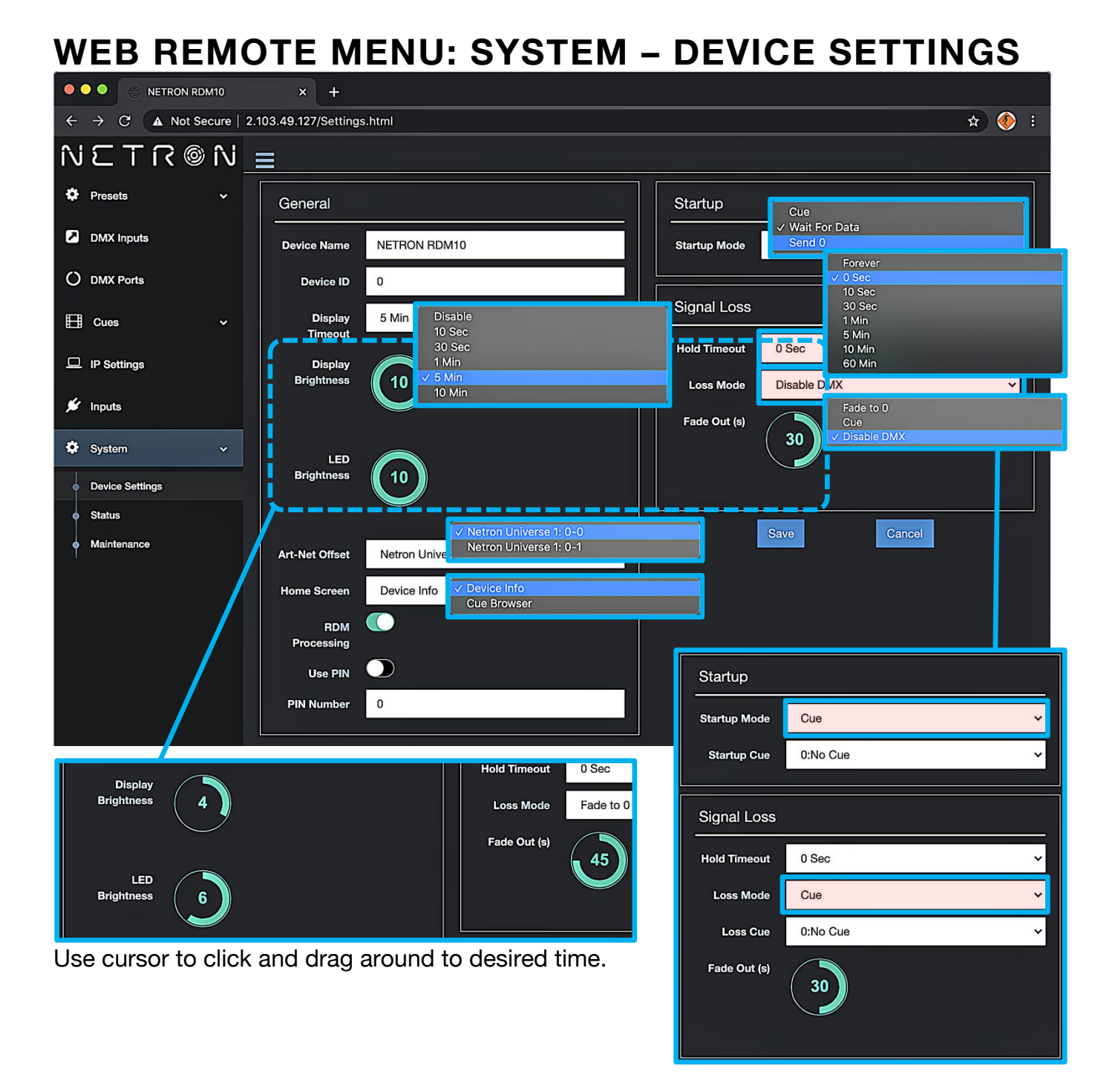

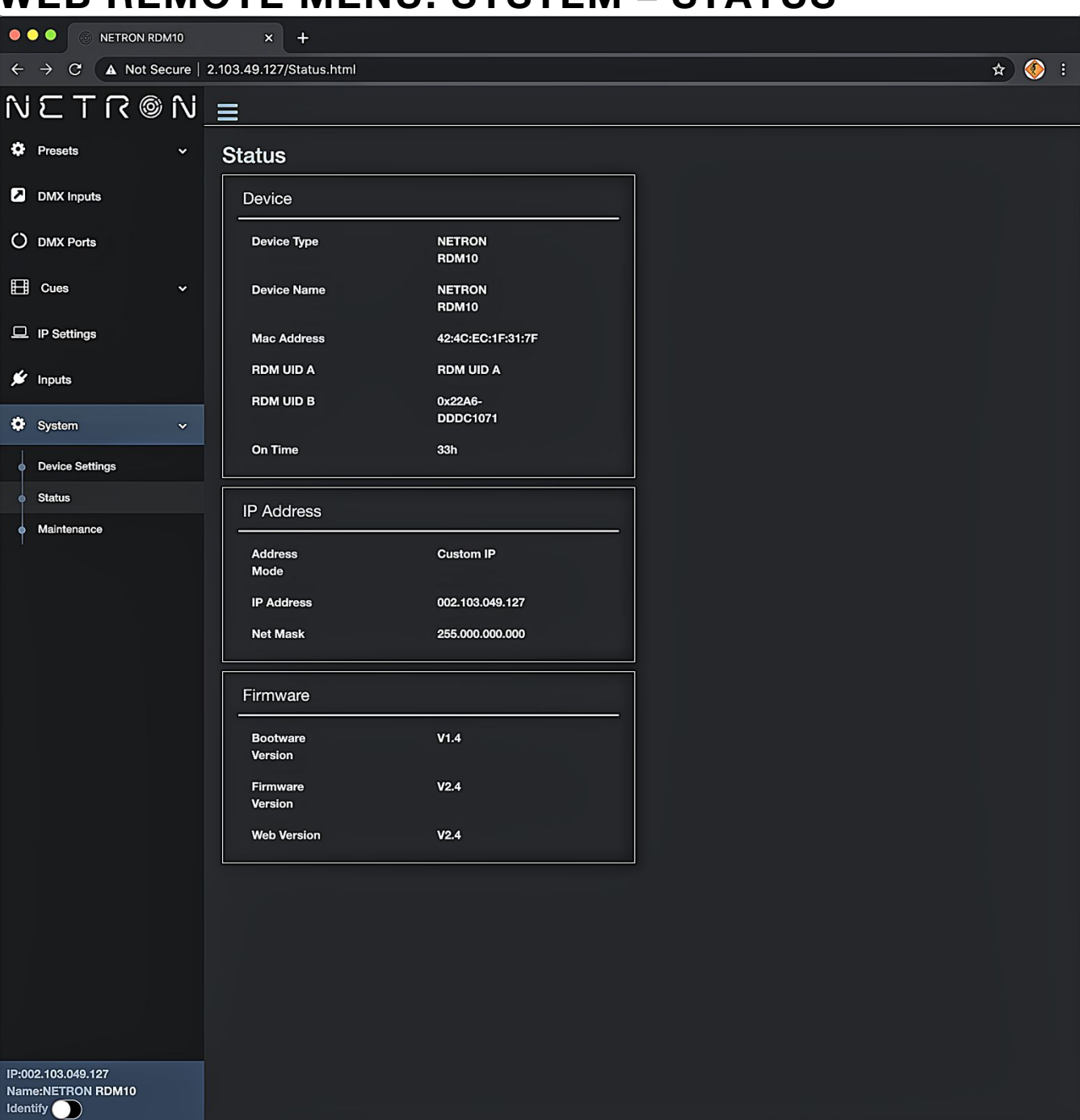

### WEB REMOTE MENU: SYSTEM – STATUS

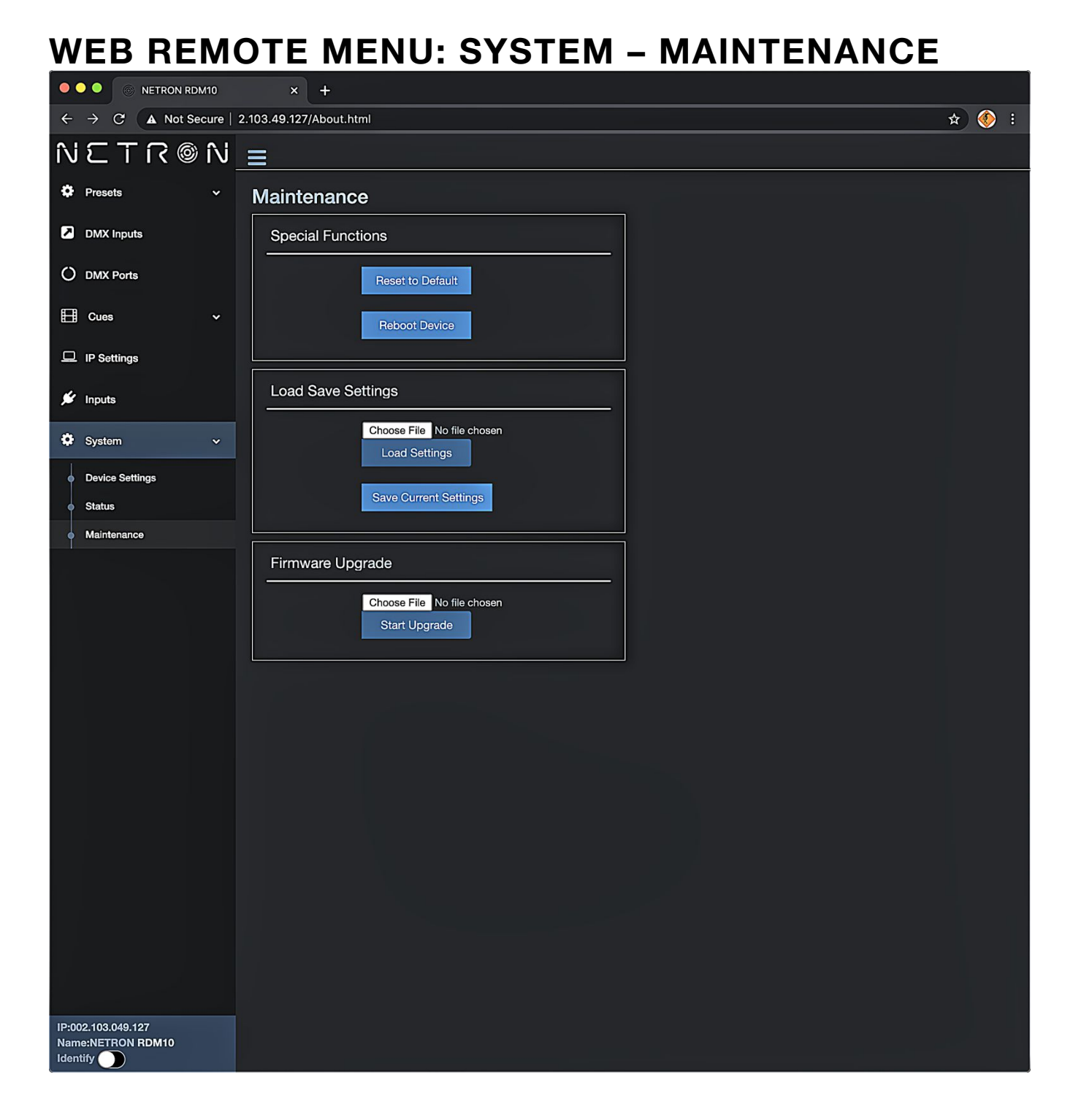

#### 

# FIRMWARE UPDATES

Updates for improved performance or to add additional features may be available on <u>www.obsidiancontrol.com</u>.

To install a firmware upgrade, connect to the device through a web browser and open the System – Maintenance menu.

Always back up the configuration first. Export to a file using the web interface.

- Upload the firmware file, then update the device. Do not power cycle during the update process. The update is provided in two files, Display NFW and Web IMG. Both need to be installed for a full upgrade.
- Reset to factory defaults.
- Reload the configuration file from the web interface.

Confirm the upgrade is installed from the Information/Software Version Display.

If the system menu is corrupt and or cannot be opened, then the Netron device can be updated from an IP address e.g. 2.26.206.242/update.html.

| Each device ha<br>Address; the one                      | as a unique Device IP<br>shown is only an example. |       |
|---------------------------------------------------------|----------------------------------------------------|-------|
|                                                         |                                                    |       |
| S NETRON RDM10                                          | × +                                                |       |
| $\leftarrow \rightarrow C  \blacktriangle$ Not Secure 2 | 2.103.49.127/About.html                            | 🖈 终 i |
| NETR®N                                                  |                                                    |       |
| 🍄 Presets 🗸 🗸                                           | Maintenance                                        |       |
| DMX Inputs                                              | Special Functions                                  |       |
| O DMX Ports                                             | Reset to Default                                   |       |
| 🖽 Cues 🗸 🗸                                              | Reboot Device                                      |       |
| IP Settings                                             |                                                    |       |
| 🗯 Inputs                                                | Load Save Settings                                 |       |
| 🗘 System 🗸                                              | Choose File No file chosen                         |       |
| Device Settings                                         |                                                    |       |
| • Status                                                | Save Current Settings                              |       |
| Maintenance                                             |                                                    |       |
|                                                         | Firmware Upgrade                                   |       |
|                                                         | Choose File No file chosen<br>Start Upgrade        |       |

Each device has a unique Device IP Address; the one shown is only an example.